Instruction Manual

# MSK 25 Satellite/TV/FM Test Receiver analogue/digital

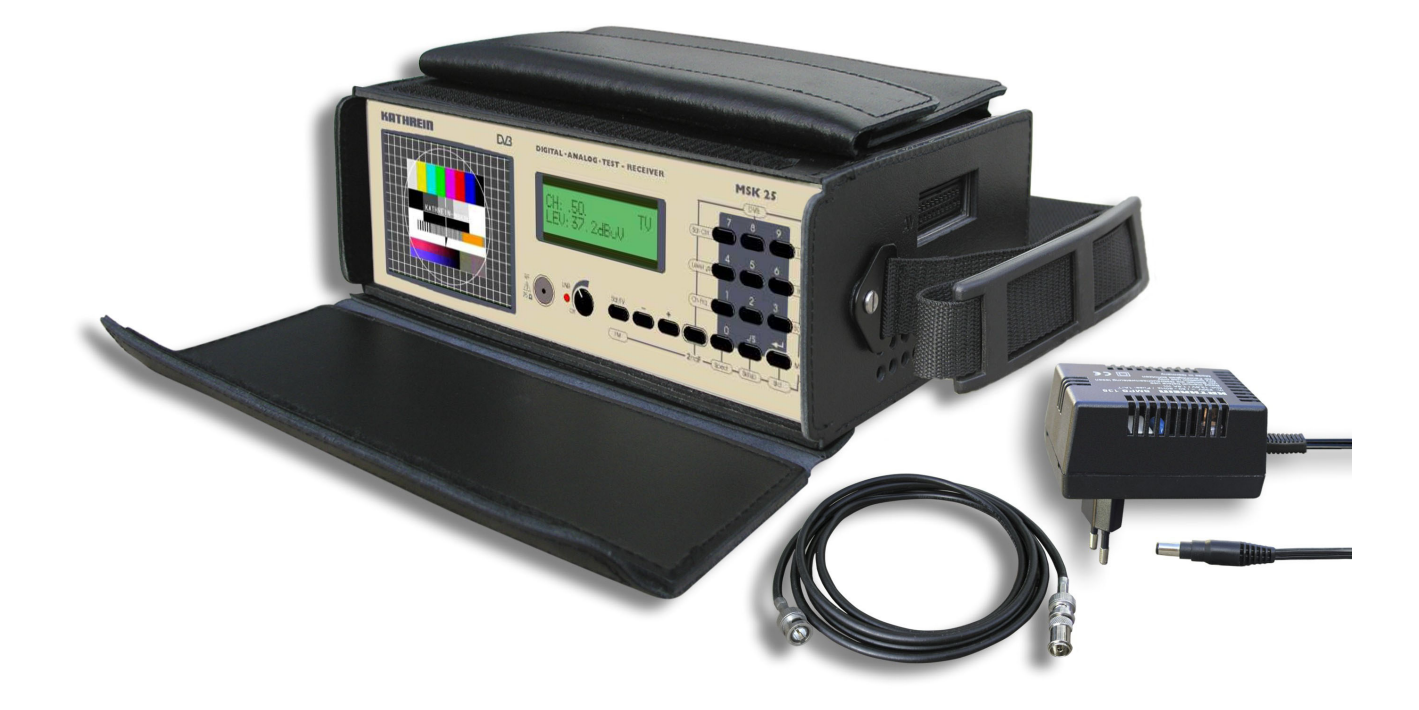

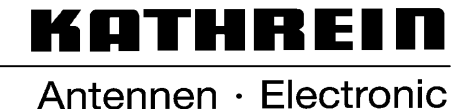

Download from Www.Somanuals.com. All Manuals Search And Download.

## Preface

Dear customer,

The KATHREIN-Werke KG has done its utmost to guarantee the correctness and completeness of this manual. However, no liability can be assumed for any potential errors in this manual and any damages thereby resulting.

This manual may not be copied or else be duplicated, neither as a whole, nor in extracts, without the written consent of the KATHREIN-Werke KG.

This manual is subject to modifications and amendments without prior notice. This in particular applies to modifications which suit the technical progress.

All product names and trademarks in this manual are the property of the respective firms.

All rights reserved.

Validity: This manual applies for the MSK 25. Date of issue: Sept. 2005

## Contents

| Preface                                             | 2  |
|-----------------------------------------------------|----|
| Contents                                            | 3  |
| General Information                                 | 5  |
| Signs and Symbols                                   | 5  |
| Safety Rules                                        | 5  |
| Functionality                                       | 6  |
| Overview of Functions                               | 7  |
| Technical Data                                      | 9  |
| Control Elements and Indicators                     | 11 |
| Control Elements                                    | 11 |
| TFT Colour Screen                                   | 11 |
| Connections (right hand side)                       | 11 |
| Short Cut Overview                                  | 12 |
| Connections                                         | 13 |
| RF Input Socket                                     | 13 |
| External DC Voltage Supply                          | 13 |
| Scart Output                                        | 13 |
| RS 232 Interface                                    | 13 |
| Commissioning                                       | 14 |
| Switching-Up                                        | 14 |
| Switching-Off                                       | 14 |
| Setup-Menu                                          | 15 |
| Factory Setting on Delivery                         | 15 |
| Setup Menu Setting                                  | 15 |
| Setup Menu Call-Up                                  | 15 |
| Mains Operation and Battery Operation               | 16 |
| Mains Operation                                     | 16 |
| Battery Operation                                   | 16 |
| SAT measurement                                     | 17 |
| Standard Change-Over                                | 17 |
| Frequency Display and Frequency Entry               | 18 |
| SAT Menu Frequency Entry                            | 18 |
| SAT Analogue Level Measurement                      | 19 |
| Level Overflow and Level Underflow                  | 19 |
| SAT DVB-S Level Measurement                         | 19 |
| Locating Satellites                                 | 20 |
| Bearing for Individual Reception Frequencies        | 21 |
| SAT Analogue Sound Carrier Frequency                | 22 |
| DVB-S MER. BER and Offset Measurement.              | 23 |
| MPEG Picture Representation (option) in DVB-S       | 23 |
| I NB Voltage and 22 kHz/60 Hz Change-Over           | 24 |
| DiSEqC™ (Digital Satellite Equipment Control)       | 26 |
| Framing Byte Menu                                   | 27 |
| Address Byte Menu                                   | 28 |
| Command Byte Menu                                   | 29 |
| Data Byte Menu                                      | 31 |
| Simple Tone Burst DiSEaC™                           | 31 |
| TV measurement.                                     | 32 |
| Standard Change-Over                                | 32 |
| DVB-C/DVB-T Change-Over                             | 33 |
| Channel display and channel entry                   | 34 |
| Frequency Display and Frequency Entry               | 35 |
| Level Measurement TV Analogue                       | 36 |
| Level Overflow and Level Underflow                  | 36 |
| TV/DVB-C/DVB-T Level Measurement                    | 36 |
| Rearing for Individual Recention Frequencies        | 37 |
| Sound Carrier Distance and Sound Carrier Level      | 38 |
| NICAM Sound Bit Error Rate Measurement              | 30 |
| DVB-C/DVB-T (ontion) MER BER and Offset Measurement | 4∩ |
|                                                     | -0 |

## Contents

| MPEG Picture Representation (option) in DVB-C or DVB-T (option)            | ) |
|----------------------------------------------------------------------------|---|
| FM measurement                                                             | Í |
| Frequency Indication and Frequency Entry 41                                | ĺ |
| Level Measurement                                                          | ) |
| Level Overflow and Level Underflow                                         | 2 |
| Bearing for Individual Reception Frequencies 43                            | 3 |
| Spectrum Measurement                                                       | ŀ |
| SAT Spectrum                                                               | ŀ |
| TV Spectrum 44                                                             | ŀ |
| FM Spectrum                                                                | 5 |
| Maintenance                                                                | 5 |
| Changing the Battery 46                                                    | 5 |
| Customer Service 46                                                        | 3 |
| Technical Appendix                                                         | 1 |
| Signal-to-Noise-Ratio                                                      | , |
| DiSEqC™ Commands for Kathrein Matrices                                     | 3 |
| Instruction Set for 9xx Kathrein Matrix Production Run 48                  | 3 |
| Instruction Set for EXR 20 Kathrein Matrix 48                              | 3 |
| Instruction Set for EXR 22 Kathrein Matrix 48                              | 3 |
| Channel Tables                                                             | ) |
| Channel Table and Frequency Table B/G Standard (frequencies in MHz)        | ) |
| Channel Table and Frequency Table L Standard (frequencies in MHz)          | ) |
| Channel Table and Frequency Table D/K Standard (frequencies in MHz)        | l |
| Channel Table and Frequency Table I Standard (frequencies in MHz)          | 2 |
| Channel Table and Frequency Table M1 Standard (Japan) (frequencies in MHz) | 3 |
| Channel Table and Frequency Table M/N Standard (frequencies in MHz)        | ł |
| Channel Table and Frequency Table M/N Standard (frequencies in MHz)        | 5 |

## **General Information**

|                          | This user manual has been compiled for persons with some electrical<br>engineering ability and knowledge. Users who have already operated<br>similar measuring instruments can obtain the necessary commands for<br>each operating step from the overview. In addition, the following<br>examples will help you understand each operating step.                                                                                                    |
|--------------------------|----------------------------------------------------------------------------------------------------|
| Signs and Symbols        | Always adhere to the instructions classified with the warning signal carefully, as otherwise the MSK 25 test receiver may be damaged or even be destroyed.                                                                                                    |
|                          | This symbol provides information on measuring functions and refers to chapters containing further particulars on a subject.                                                                                                    |
|                          | This symbol is followed by an example of the measuring function explained.                                                                                                    |
|                          | Find an overview of the commands for the germane short cut for the particular measuring function.                                                                                                    |
| KeV                      | Key on the instrument to be pressed.                                                                                                    |
| Safety Rules             |                                                                                                    |
|                          | Careful observance of the VDE safety instructions is essential!<br>Only fuses with the same power-down characteristics are to be used!<br>On feeding in signals, heed the allowable peak levels!<br>• HF input: max. 120 dBµV (60 dBmV)!<br>• Do not connect direct-current (DC) voltage to the RF socket!<br>Do not connect low frequency alternating-current (AC) voltage to the RF<br>socket!<br>The instrument is also energised when disconnected!<br>Use only the power supply unit provided for voltage feed!<br>Depending on the programming, between 5 V and 20 V may be<br>connected to the RF input socket. From 10 V to 20 V, up to 500 mA can<br>be obtained from the source, and up to 100 mA can be obtained from 5 V<br>to 9.9 V. |
| Additionally included in | n Delivery                                                                                                    |
|                          | <ul> <li>1 vvali power supply</li> <li>1 BNC measuring cable</li> <li>1 Adapter BNC socket – F socket</li> <li>1 Adapter BNC socket – F plug</li> <li>1 Adapter BNC socket – IEC socket</li> <li>1 Adapter BNC socket – IEC plug</li> <li>1 20 dB attenuation plug with d.c. voltage passage</li> <li>(Find indications on the frequency response of the enclosed attenuation plug on the last page)</li> </ul>                                                                                                    |

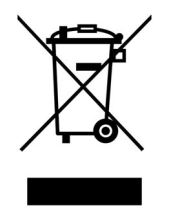

Electronic equipment is not household waste - in accordance with directive 2002/96/EC OF THE EUROPEAN PARLIAMENT AND THE COUNCIL of 27th January 2003 on used electrical and electronic equipment, it must be disposed of properly. At the end of its service life, take this unit for disposal at a relevant of. cial collection point. The MSK 25 has been conceived as a portable test receiver for TV, SAT and FM radio measurements, as well as for DVB-C, DVB-S and DVB-T in both, battery operation and mains operation. The built-in lead battery (3.4 Ah) and a wall power supply with a built-in charger, suitable for 230 VAC, are included in delivery.

Controlling and scanning of the console and the display of frequency and level on the LCD are carried out by a microcontroller. The receiving frequency is indicated in MHz. Levels are measured with a peak value detector or with an average value detector and indicated digitally in dB $\mu$ V or dBmV. Correction values are determined when the levels are calibrated for the MSK 25 and stored in EEPROM. Thus, precise level measurement readings can be recorded.

A bargraph display is provided to help locate transmitters. In addition, a level-dependent acoustic signal facilitates the antenna alignment. The display need not be observed.

The audio part with its built-in loudspeaker can process and reproduce the various Sat and TV-NF signals complying with the B/G, D/K, I, M1 (JAPAN) and M/N standards, as well as with the FM audio signals and the DVB-C-, DVB-T- and DVB-S signals (if the intrument provides MPEG or DVB-T respectively). NICAM and AM sound reproduction (L standard) is also possible.

The LNB supply voltage of 20 V /, max. 500 mA, with a graduation of 0.1 V, as well as the superimposition of 22 kHz / 60 Hz and the option to send  $DiSEqC^{TM}$  commands or Simple- $DiSEqC^{TM}$  commands, cover all currently known specifications. In DVB-T mode, you can obtain antenna feed voltage between 5 V and 9.9 V, max. 100 mA, from the RF socket.

The built-in TFT colour screen allows the screening and evaluation of analogue TV and SAT signals on the spot. If MPEG option is provided, also digital signals can be displayed.

**Overview of Functions** 

| Function                                                                                              | Analogue<br>SAT mode | Analogue<br>TV mode | Analogue<br>FM mode | DVB-S mode         | DVB-C mode         | Option DVB-T<br>mode |
|----------------------------------------------------------------------------------------------------|----------------------|---------------------|---------------------|--------------------|--------------------|----------------------|
| Mains operation and battery operation                                                                 | *                    | *                   | *                   | *                  | *                  | *                    |
| Level measurement by frequency setting                                                                | *                    | *                   | *                   | *                  | *                  | *                    |
| Level measurement by channel setting                                                                  |                      | *                   |                     |                    | *                  | *                    |
| Level-dependent acoustic signal                                                                       | *                    | *                   | *                   | *                  | *                  | *                    |
| Spectrum display                                                                                      | *                    | *                   | *                   | *                  | *                  | *                    |
| Loudspeaker for acoustics control                                                                     | *                    | *                   | *                   | <b>Option MPEG</b> | <b>Option MPEG</b> | <b>Option MPEG</b>   |
| Multiple standards reception (B/G, D/K, I, L, Nicam, M/N, M1)<br>Nicam audio reception and L standard | *                    | *                   | *                   | ЯSЧѺ               | QAM 64,<br>QAM 128 | COFDM<br>2k, 8k      |
| Sound storage medium setting                                                                          | *                    | *                   |                     |                    |                    |                      |
| Sound storage medium measurement                                                                      |                      | *                   |                     |                    |                    |                      |
| LNB external feeding power supply tunable<br>LNB external feeding current measurement                 | *                    | *                   | *                   | *                  | *                  | *                    |
| 22 kHz / 60 Hz change-over                                                                            | *                    |                     |                     | *                  | *                  | *                    |
| DiSEqC <sup>TM</sup> , Simple DiSEqC <sup>TM</sup>                                                    | *                    | *                   | *                   | *                  | *                  | *                    |
| DVB level measurement                                                                                 |                      |                     |                     | *                  | *                  | *                    |
| DVB-MER-BER measurement                                                                               |                      |                     |                     | *                  | *                  | *                    |
| DVB displaying                                                                                        |                      |                     |                     | <b>Option MPEG</b> | <b>Option MPEG</b> | Option MPEG          |
| Scart output (video and audio)                                                                        | *                    | *                   | * (audio )          | <b>Option MPEG</b> | <b>Option MPEG</b> | <b>Option MPEG</b>   |
| Nicam tone, reception and bit error rate measurement                                                  |                      | *                   |                     |                    |                    |                      |

 $\sim$ 

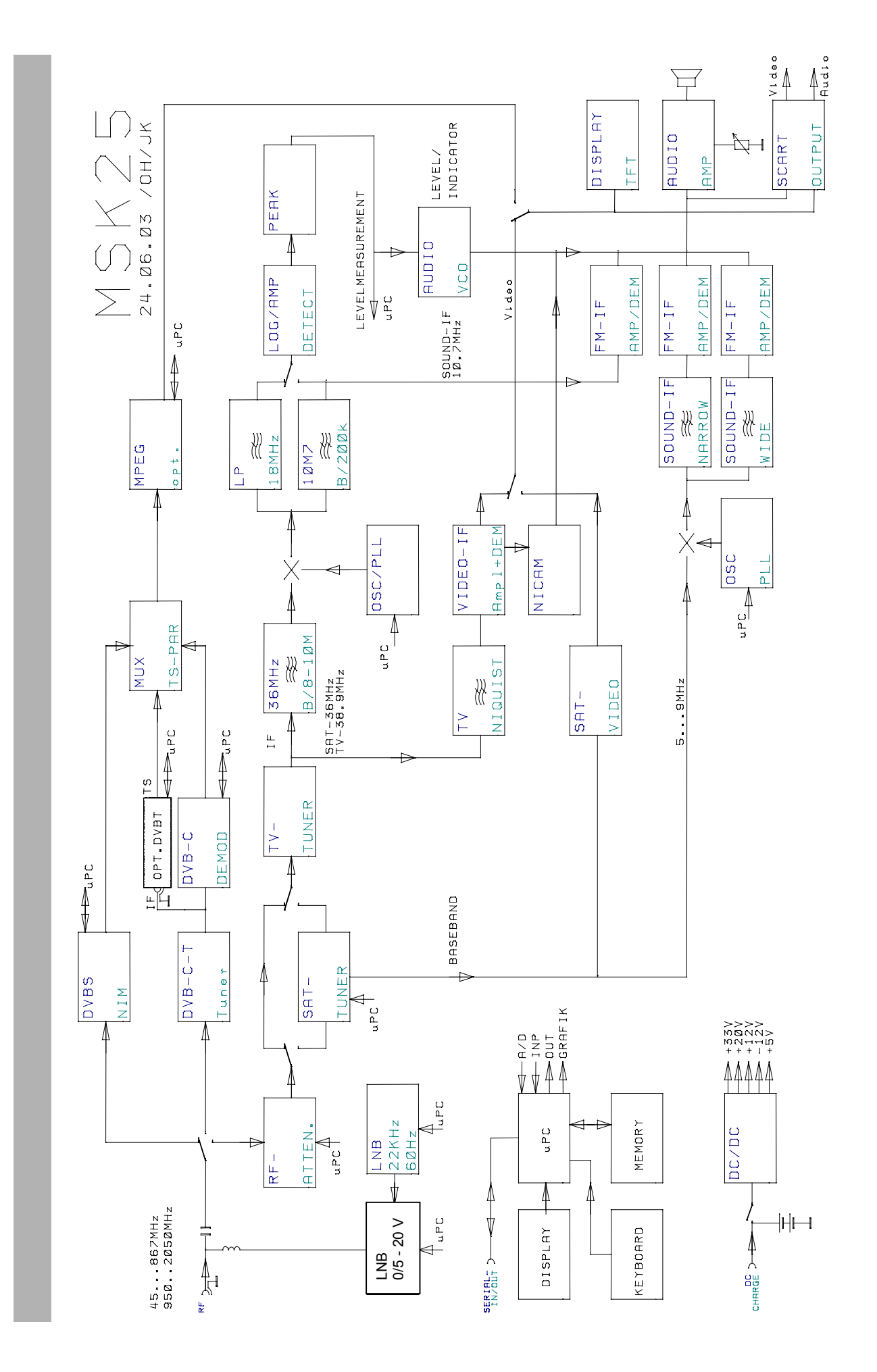

| Power supply<br>Mains operation<br>Battery operation |                                                | 230 VAC, 50/60 Hz<br>Lead Battery 12 V/3.4 Ab                                                        |  |  |
|------------------------------------------------------|------------------------------------------------|----------------------------------------------------------------------------------------------------|--|--|
| Dimensions                                           |                                                | Width 260 mm, Height 90 (120) mm, Depth 165 mm incl. accessories (plus case)                         |  |  |
| Weight                                               |                                                | ca. 4.5 kg (incl. case)                                                                              |  |  |
| Safety standards                                     | CE mark<br>Protection class II<br>VDE EN 61010 |                                                                                                    |  |  |
| Display                                              |                                                | TFT screen, LCD alpha numeric, 2x16 characters, Bargraph display, backlit                            |  |  |
| Temperature range                                    |                                                | +5 C to +45 C                                                                                        |  |  |
| Frequency range                                      | SAT<br>TV<br>FM                                | 920 MHz2150 MHz<br>48 MHz858 MHz<br>88 MHz108 MHz (48 MHz858 MHz)                                    |  |  |
| Channel configuration                                |                                                | TVB standard7 MHzD/G/I/K standard8 MHzM/N/M1 standard6 MHz                                           |  |  |
| Frequency tuning                                     | SAT<br>TV<br>FM                                | 0.125 MHz graduations<br>50 kHz graduations<br>50 kHz graduations                                    |  |  |
| Measurement error                                    | SAT<br>TV/FM                                   | Max. ±2 dB<br>Max. ±2 dB                                                                             |  |  |
| RF input                                             |                                                | BNC 75 Ω coaxial socket                                                                              |  |  |
| RF input reducer                                     |                                                | 0 – 60 dB in 4 dB graduations                                                                        |  |  |
| Level measurement range                              |                                                | 30–120 dBµV                                                                                          |  |  |
| Measurement bandwidth                                | SAT<br>SAT DVB<br>TV<br>FM                     | 6 MHz<br>6 MHz<br>250 kHz TV/DVB 6 MHz<br>250 kHz                                                    |  |  |
| Measuring detector                                   | SAT<br>TV<br>FM                                | Average value display<br>Maximum value display<br>Average value display                              |  |  |
| Voltage standing wave ratio                          |                                                | > 6 dB                                                                                               |  |  |
| FM threshold                                         | SAT                                            | < 9 dB                                                                                               |  |  |
| Audio-IF bandwidth                                   | SAT<br>TV<br>FM                                | 230 kHz/150 kHz<br>230 kHz<br>230 kHz                                                                |  |  |
| Audio Deemphasis                                     | SAT<br>TV/FM                                   | 50 μs<br>50 μs                                                                                       |  |  |
| Audio processing SAT FM a<br>TV FM a<br>AM i         | udio process<br>ind Nicam in<br>n parallel aud | ing 5.0 MHz8.99 MHz in 10-kHz graduations<br>quasi-parallel audio mode<br>lio mode (L standard only) |  |  |

## **Technical Data**

| TV B/G s<br>D/K s<br>I star<br>M/N s<br>M1 s<br>L sta<br>B/G s<br>I star<br>FM FM a | standard<br>standard<br>standard<br>standard<br>ndard<br>standard<br>ndard<br>udard<br>udio pro | l                                                                        | TT1 = 5.<br>TT1 = 6.<br>TT1 = 6.<br>TT1 = 4.<br>TT1 = 4.<br>AM 6.5 M<br>Nicam =<br>Nicam = | 5 MHz, TT2 = 5.74<br>5 MHz, TT2 = 6.26<br>0 MHz<br>5 MHz, TT2 = 4.72<br>5 MHz<br>MHz, Nicam = 5.85<br>5.85 MHz<br>6.552 MHz<br>858 MHz | MHz<br>MHz<br>MHz<br>MHz             |
|-------------------------------------------------------------------------------------|-------------------------------------------------------------------------------------------------|--------------------------------------------------------------------------|--------------------------------------------------------------------------------------------|----------------------------------------------------------------------------------------------------|--------------------------------------|
|                                                                                     |                                                                                                 |                                                                          |                                                                                            |                                                                                                    |                                      |
| Sound carrier measurement                                                           |                                                                                                 | TV<br>D/K standard<br>I standard<br>L standard<br>M/N stand<br>M1 standa | ard<br>1<br>Iard<br>ard                                                                    | Standard B/G<br>5.85 MHz<br>6.5 MHz, 6.26 MH<br>6.0 MHz, 6.552 M<br>6.5 MHz, 5.85 MI<br>4.5 MHz, 4.72 MI<br>4.5 MHz                    | 5.5 MHz, 5.74 MHz,<br>Hz<br>Hz<br>Hz |
| Nicam decoder<br>Sound carrier distance                                             |                                                                                                 | TV 5.58<br>6.552 MH:                                                     | MHz with<br>z with I sta                                                                   | B/G, D/K, L standa<br>andard                                                                                                    | ards                                 |
| Nicam BER                                                                           | TV                                                                                              | 0-4 x 10 <sup>-2</sup>                                                   |                                                                                            |                                                                                                    |                                      |
| DVB-S modulation method <sup>1)</sup>                                               |                                                                                                 | QPSK                                                                     |                                                                                            |                                                                                                    |                                      |
| DVB-C modulation method <sup>1)</sup>                                               |                                                                                                 | 64 QAM, 1                                                                | 128 QAM,                                                                                   | DOCSIS 64 QAM                                                                                                    | (MER and Offset only)                |
| DVB-T modulation method <sup>1)</sup>                                               | _                                                                                               | OFDM, 2k                                                                 | ., 8k, QPS                                                                                 | SK, 16 QAM, 64 QA                                                                                                    | M (Option)                           |
| DVB-S-MER <sup>1)</sup>                                                             |                                                                                                 | -20 dB                                                                   |                                                                                            |                                                                                                    |                                      |
| DVB-C-MER <sup>1)</sup>                                                             |                                                                                                 | -32 dB                                                                   |                                                                                            |                                                                                                    |                                      |
| DVB-T-MER <sup>1)</sup>                                                             |                                                                                                 | -32 dB                                                                   | (C                                                                                         | ption)                                                                                                    |                                      |
| DVB-S-BER pre-Viterbi <sup>1)</sup>                                                 |                                                                                                 | 0 – 2.8 x 1                                                              | 0 <sup>-2</sup>                                                                            |                                                                                                    |                                      |
| DVB-C-BER pre-Reed Solomo                                                           | n <sup>1)</sup>                                                                                 | 0 – 2.8 x 1                                                              | 0 <sup>-2</sup>                                                                            |                                                                                                    |                                      |
| DVB-T-BER pre-Viterbi <sup>1)</sup>                                                 |                                                                                                 | 0 – 2.8 x 1                                                              | 0 <sup>-2</sup> (C                                                                         | ption)                                                                                                    |                                      |
| DVB-S carrier-offset-measurer                                                       | nent <sup>1)</sup>                                                                              |                                                                          |                                                                                            |                                                                                                    |                                      |
| DVB-C carrier-offset-measurer                                                       | nent <sup>1)</sup>                                                                              |                                                                          |                                                                                            |                                                                                                    |                                      |
| DVB-T carrier-offset-measuren                                                       | nent <sup>1)</sup>                                                                              | (Option)                                                                 |                                                                                            |                                                                                                    |                                      |
| LNB supply voltage<br>External feeding voltage                                      | SAT<br>TV                                                                                       | 0, 10 V2<br>0, 5 V9                                                      | 0 V, max<br>.9 V, max                                                                      | . 500 mA<br>100 mA                                                                                                    |                                      |
| LNB control                                                                         | SAT                                                                                             | 22 kHz, 60                                                               | ) Hz, DiSl                                                                                 | EqC™, Simple DiSł                                                                                                    | EqC™                                 |
| SCART output                                                                        |                                                                                                 | 1 V <sub>pp</sub> /75 C                                                  | )hm                                                                                        |                                                                                                    |                                      |

1) For measuremts exceeding 100 dB $\mu$ V please use the enclosed attenuation plug, as otherwise no video representation and no MER and BER measurements are possible.

## **Control Elements and Indicators**

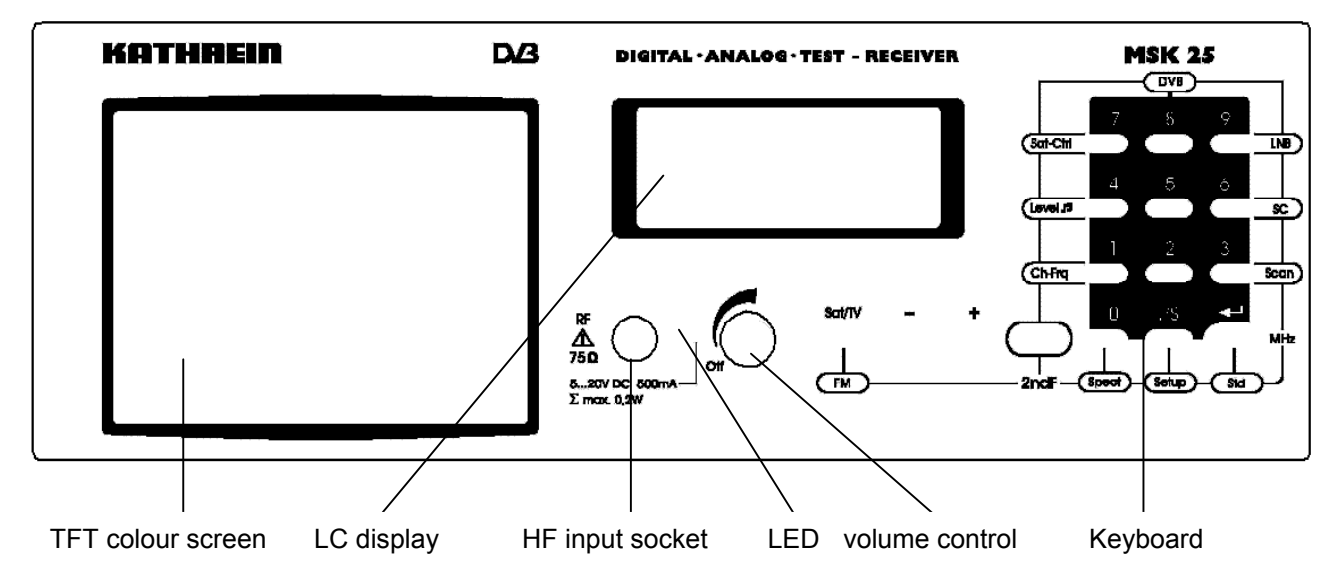

### **Control Elements**

| SAT |
|-----|
| D   |
|     |

- The following is displayed on the two-row 16 digit LC display, depending on the mode:
- the channel set,
- the frequency set,
- the function called up,
- the mode,
- the measured level
- the measured value

#### **TFT Colour Screen**

The colour screen has a diagonal of 4", a resolution of 238 x 480 pixel, and a luminance of 250 cd/m<sup>2</sup>.

## Connections (right hand side)

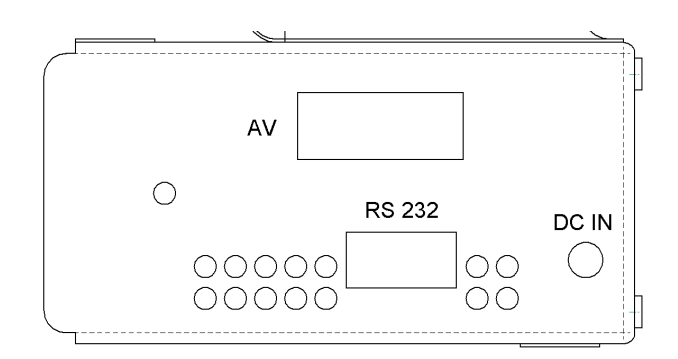

(AV) Scart connections without inputs, RS 232 interface,, supply voltage DC – for the power supply unit delivered only

## Short Cut Overview

| Кеу    | Brief description of the various functions |                                 |                         |  |
|--------|--------------------------------------------|---------------------------------|-------------------------|--|
|        | SAT/DVB-S                                  | TV/DVB-C/*DVB-T                 | FM                      |  |
|        | Change-over to                             | Change-over                     | Change-over to          |  |
| SATITV | TV reception                               | SAT reception                   | TV reception            |  |
| -      |                                            | Diminish current values         | 1                       |  |
| +      | Elevate current values                     |                                 |                         |  |
| 0-9    | Numeric character entry                    |                                 |                         |  |
| ./S    | Decimal point for                          |                                 |                         |  |
|        | numeric character entry                    | numeric character input         | numeric character input |  |
|        |                                            | Special channel call up         |                         |  |
| ENTER  | (                                          | Confirm numeric character entry |                         |  |

| 2ndF + key | Call-up of the second command level                                    |                                  |                        |  |
|------------|------------------------------------------------------------------------|----------------------------------|------------------------|--|
| FM         |                                                                        |                                  | Change-over to FM      |  |
| Sat-Ctrl   | Call-up of DiSEqC™ menu /                                              | Menu / Remote feeding            | Call-up of DiSEqC™     |  |
|            | LNB                                                                    |                                  | menu / remote feeding  |  |
| LNB        | LNB voltage menu and                                                   | Remote feeding voltage and       | Remote feeding voltage |  |
|            | current measurement                                                    | current measurement              | and current            |  |
|            |                                                                        |                                  | measurement            |  |
|            |                                                                        | Call-up of frequency             |                        |  |
|            |                                                                        | menu                             |                        |  |
|            |                                                                        | Change-over from                 |                        |  |
| Ch-Freq    | No function                                                            | channel display to               | No function            |  |
|            |                                                                        | frequency display and            |                        |  |
|            |                                                                        | reverse                          |                        |  |
| Std        | DVB-S/analogue change                                                  | DVB-C/*DVB-T/analogue-           | No function            |  |
|            | over                                                                   | change-over                      |                        |  |
|            |                                                                        | standard-change-over             |                        |  |
| DVB        | DVB-S measurement                                                      | DVB-C-/*DVB-T                    | No                     |  |
|            | MER, BER, OFFSET                                                       | measurement                      |                        |  |
|            | *MPEG programme                                                        | MER, BER, OFFSET                 |                        |  |
|            | selection                                                              | *MPEG programme                  |                        |  |
|            |                                                                        | selection                        |                        |  |
| SC         | (Subcarrier) sound carrier menu, sound carrier measurement No function |                                  |                        |  |
| Scan       | Frequency-independent                                                  | No function                      | No function            |  |
|            | satellite search                                                       |                                  |                        |  |
| Level 🎜    | Switch-on level-dependent acoustic signal with bargraph display        |                                  |                        |  |
| Spect      | Spectrum analysis                                                      |                                  |                        |  |
| Setup      | Ac                                                                     | ljustment of instrument settings |                        |  |

\* only if option is provided

## Connections

### **RF Input Socket**

The received signal of the antenna or of the cable network is fed in here (BNC coaxial socket).

The remote feeding voltage (for LNB) is adjustable from 5  $V_{\text{DC}}$  to 20  $V_{\text{DC}}$  and can be switched off. When the LNB voltage is switched on, the LED next to the RF input socket flashes.

#### Make sure that there are

- no voltage level over 120 dBµV,
- no positive DC voltage over 22 V<sub>DC</sub>,
- no negative DC voltage and
- no AC voltage

adjacent to the RF input socket.

Non-compliance with these warning notices may destroy the input circuit.

#### **External DC Voltage Supply**

The MSK 25 may either be mains operated or battery operated (batteries built-in). The external voltage supply is carried out via the DC socket at the right side of the MSK 25 box, with the wall power supply and the charger, both included in delivery. Sustained continuous operation (incl. MPEG option) is possible in case of an LNB power consumption of no more than max. 300 mA. Additional current will be drained from the battery built-in if the power consumption is higher than that.

#### Make sure that

- only the wall power supply included in delivery is used.
- the wall power supply is not connected to the instrument but for voltage feed. Otherwise the battery of the MSK 25 will be discharged!

#### Scart Output

The video and audio signals are emitted on the Scart socket on the right hand side of the MSK 25, for rating purposes on an external monitor.

There are no inputs!

Misallocations of the connections may cause damage or destruction of the instrument!

### **RS 232 Interface**

Software updates are possible via RS 232 interface.

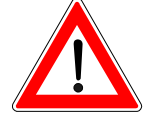

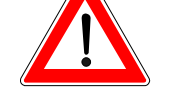

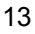

## Commissioning

## Switching-Up

- Connect the instrument to the mains with the wall power supply.
- Turn the on/off switch to the right.
- Adjust the desired volume.

Software V2.0 SN: 000222

| ACCU | [] |
|------|----|
|------|----|

TV

Α

The LC display will then indicate the particular software version for appr. 1 second.

Thereafter the LC display will indicate the loading capacity of the battery for appr. 3 seconds.

One segment comes up to appr. 20% of the overall capacity (3.4 Ah).

Now, feed in the reception signal of the receiving installation in the  $\ensuremath{\mathsf{RF}}$  input socket.

LC display:

- channel
- mode
- level (A = analogue level measurement; D = digital level measurement)

Select the desired mode by pressing [TV/SAT]

## Switching-Off

LEV: 48.5dBuV

CH: .02.

Turn the on/off switch counter-clockwise.

|--|

## Commissioning

### Setup-Menu

The basic setting (status of the MSK 25 after switching it on) can be set in the Setup menu.

#### **Factory Setting on Delivery**

| Parameter      | Setting |
|----------------|---------|
| POWER ON       | TV      |
| LNB DC         | OFF     |
| LEVEL          | dBµV    |
| Low Level Mute | ON      |

#### **Setup Menu Setting**

Setup Menu Call-Up

#### POWER ON 1=TV 2=SAT 3=FM

1. Setup menu

| LNB DC |      |
|--------|------|
| 1=OFF  | 2=ON |

#### Press [2ndF] and [SETUP].

The particular mode (TV, SAT, FM) is selected and taken-over by pressing either [1], [2] or [3]. The current setting is retained by pressing [ENTER.]

The following requests appear:

30 dBµV.

displayed.

Press either [1] or [2] to switch on/off the LNB voltage supply.

Press [ENTER] to retain the current setting.

2. Setup menu

Level 1=dBµV 2=dBmV Press either [1] or [2] to determine the measurement unit the level is to be displayed with.

Press **[ENTER]** to retain the current setting.

Press [ENTER] to retain the desired setting.

#### 3. Setup menu

| LOW LEVEL M | UTE  |
|-------------|------|
| 1=OFF       | 2=ON |

4. Setup menu

CH: .07. TV LEV:\_\_\_\_.\_\_dBµV Unless the factory settings have been changed, the indication opposite is

Set or offset the mute function by pressing either [1] or [2]. Select "ON" to mute the MSK 25 until the input signal on the RF input exceeds

Basic setting

After setting the Low Level Mute, the 4th Setup menu will be exitted automatically and the basic setting will be displayed.

### Mains Operation and Battery Operation

The MSK 25 may either be mains operated or be battery operated (battery built-in).

#### Mains Operation

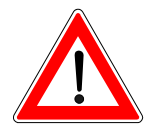

Only the wall power supply delivered may be used for power supply. Connect it to the voltage supply socket on the right hand side of the instrument.

Sustained continuous operation (incl. MPEG option) is possible in case of an LNB power consumption of no more than max. 300 mA. Additional current will be drained from the battery built-in if the power consumption is higher than that.

In case of any longer-lasting placing-out-of-operation, connect the MSK 25 to the mains supply occasionally (trickle charge).

Make sure that the wall power supply is not connected to the instrument but for voltage feed. Otherwise the battery of the MSK 25 will be discharged!

#### **Battery Operation**

Battery operation is only possible if the battery is sufficiently charged. Otherwise the MSK 25 cannot be switched on.

When completely discharged, the battery must immediately be recharged, since otherwise it may be damaged or destroyed.

Charging begins automatically as soon as the instrument has been connected to the mains supply. Battery supercharge is avoided with a protective circuit.

When switching on the MSK 25, the loading capacity of the battery is indicated for appr. 3 seconds.

The maximum operating time with a fully charged battery is appr. 2.5 hrs, in case of an LNB supply current of 150 mA.

### **Standard Change-Over**

- In SAT mode, the MSK 25 receives
- analogue signals and
- DVB-S signals.

#### SAT Menu Standard Change-Over

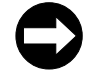

[2ndF] [STD] calling up menu standard change-over: [1] to [2] select standard 1 = analogue 2 = digital (DVB-S)

Examples

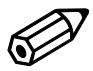

1=ANALOGUE 2=DVBS Calling up DVB-S standard Press [2ndF] [STD]

The LC display indicates the following options:

- 1 = analogue standard
- 2 = digital (DVB-S) standard

When selecting ,2' you will get to the symbol-rate-selection

The LC display indicates the following options:

| 1=27500 | 2=24500 |
|---------|---------|
| 3=22000 | 4= USER |

Under the position 4=USER you can enter sample rates from 1,500 up to 32,000 ks and close with **ENTER**.

Standard menu

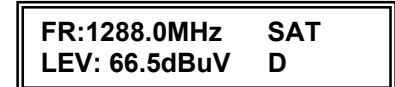

Display for DVB-S measurement

When you have selected an option, you will leave the standard menu and the instrument will be set to DVB measurement.

The display indicates 'D'.

### **Frequency Display and Frequency Entry**

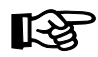

To measure the level of a received signal, you must first enter the frequency required. The LC display indicates the frequency and the level measured. Frequency entry is possible from 920 MHz to 2150 MHz in 100 kHz steps.

#### **SAT Menu Frequency Entry**

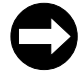

[SAT/TV] Changing over to SAT reception
[0] to [9] Entering frequency
[+] [-] Varying frequency in 100 kHz steps
[ENTER] Confirming your entry

| FR:1288.0MHz  | SAT |
|---------------|-----|
| LEV: 66.5dBuV | A   |

LC display:

- Frequency: 1288 MHz
- Mode: SAT
- Level: 66.5 dBµV A (A = analogue)

#### Example

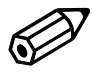

| FR:1508.0MHz  | SAT |
|---------------|-----|
| LEV: 86.5dBuV | A   |

Enter the frequency 1508 MHz by pressing [1] [5] [0] [8] [ENTER]

LC display:

- frequency: 1508 MHz
- mode: SAT
- level: 86.5 dBµV (A = analogue)

The indicaton ",+" or ",-" on the display means that the MSK 25 has not been exactly tuned to the carrier required. Bei pressing either **[+] or [-]**, the frequency can be finetuned for optimum reception. This has been achieved when a vertical line appears on the display.

Note

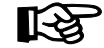

Press [ENTER] to complete the frequency entry.

The last frequency entry will be retained even after you have switched off the MSK25, provided that the entry was carried out via numeric character input ending with ,MHz'

### **SAT Analogue Level Measurement**

Once you have entered a frequency, the level is measured automatically and displayed either in dB $\mu$ V or dBmV (depending on the basic configuration) on the LC display. The input level can be measured in the range of 30 dB $\mu$ V to 120 dB $\mu$ V (-30 dBmV to 60 dBmV).

LC display:

- Frequency: 1508 MHz
- Mode: SAT
- Level measured: 86.5 dBµV A

#### Level Overflow and Level Underflow

SAT

Α

| FR:1508.0MHz |       | SAT      |  |
|--------------|-------|----------|--|
| LEV:         | _dBuV | <b>A</b> |  |

FR:1508.0MHz

LEV: 86.5dBuV

The LC display indicates underflow at a level of < 30 dB $\mu$ V. The following indications appear on the display:

- frequency: 1508 MHz
- mode: SAT
- level: underflow

| FR:1508.0MH | z SAT |
|-------------|-------|
| LEV:dBu     | V A   |

The LC display indicates overflow at a level of > 120 dBµV.

The following indications appear on the display:

- frequency: 1508 MHz
- mode: SAT
- level: overflow

Note

DVB-S signal levels can only be measured when the digital reception is set.

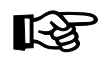

## **SAT DVB-S Level Measurement**

LC display when the DVB-S level is measured:

The change-over from the analogue measurement to the digital level measurement is described in chapter ,standard change-over'

- Frequency 1236 MHz
- Mode: SAT DVB-S
- Level measured: 86.5 dBµV D

| FR:1236.0MHz  | SAT |
|---------------|-----|
| LEV: 86.5dBuV | D   |

### **Locating Satellites**

With the SCAN function, satellites, the exact transponder frequencies of which are unknown, can be located. In doing so, the frequency range from 1000 MHz to 2100 MHz is continuously scanned for received signals. If signals are received, the reception level is displayed as a bar graph. The measurement range may be adjusted to three different sensitivity levels.

The level can be monitored with an acoustic signal, the pitch of which is proportional to the received-signal level. The volume of the acoustic signal can be adjusted with the volume regulator.

#### SCAN Menu

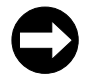

[2ndF] [SCAN] Changing over to SCAN mode

[-] [+] Change-over of the bar graph measurement range. Level range 1: high input levels Levelrange 2: medium input levels Level range 3: low input levels

#### [2ndF] [2ndF] Exit

LC display:

- Level range 2: medium input level
- SAT mode
- Bargraph display

#### Example

LEV-Range:2

>

SAT

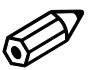

#### Calling up SCAN mode:

• Press [2ndF] [SCAN].

• Move the antenna until there is a level tendency visible on the bargraph display.

• Move the antenna until the maximum amplitude on the bargraph display is reached.

• If necessary, diminish or elevate the sensitivity by pressing either [-] or [+].

Exit:

• Press [2ndF] twice.

### **Bearing for Individual Reception Frequencies**

The "LEVEL J" function allows the antenna alignment to maximum received signal via bearing. The level tendency can be bargraphdisplayed. The measurement range can be adjusted to three different sensitivity levels.

The level can be monitored with an acoustic signal, the pitch of which is proportional to the received-signal level. The volume of the directional radio audio signal can be adjusted with the volume regulator.

#### Bearing Menu

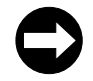

[2ndF] [LEVEL J] Changing over to bearing mode:

[-] [+] Change-over of the measurement range of the bar graph. The measurement range is automatically preselected.

Level range 1: high input levels Level range 2: medium input levels Level range 3: low input levels

[2ndF] [2ndF] Exit

LC display:

- Level range 2: medium input level
- Mode: SAT
- Bargraph display

Calling up "LEVEL ↓" mode

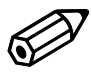

LEV-Range:2

>

Example

SAT

#### Press [2ndF] [LEVEL].

Move the antenna until the maximum amplitude of the bargraph display is reached.

If necessary, diminish or elevate the sensitivity by pressing either [-] or [+].

Repeat this procedure until the maximum level is reached.

Press [2ndF] twice.

Exit:

### SAT Analogue Sound Carrier Frequency

Each video signal has several sound carrier frequencies assigned to it. Selective hearing of the sound maincarriers and the sound subcarriers is possible. The sound carrier frequency is tunable from 5.0 MHz to 8.99 MHz in 10 kHz steps. The soundcarrier bandwidth is automatically changed over from wide (280 kHz) to narrow (150 kHz) at 7.00 MHz.

The following sound carrier frequencies are factory-set:

| key | Frequency in MHz | Bandwidth in kHz |
|-----|------------------|------------------|
| [1] | 5.80             | 280 wide         |
| [2] | 6.50             | 280 wide         |
| [3] | 6.65             | 280 wide         |
| [4] | 7.02             | 150 narrow       |
| [5] | 7.20             | 150 narrow       |
| [6] | 7.38             | 150 narrow       |
| [7] | 7.56             | 150 narrow       |
| [8] | 7.74             | 150 narrow       |
| [9] | 7.92             | 150 narrow       |

#### **SAT Sound Carrier Frequencies Menu**

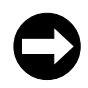

| [2ndF] [SC] | Calling up sound carrier menu                   |
|-------------|-------------------------------------------------|
| [1] to [9]  | Selecting sound subcarrier (see table above)    |
| [-] or [+]  | Varying sound carrier frequency in 10 kHz steps |
| [ENTER]     | Manually changing over sound carrier band width |
|             | wide = 280 kHz, narrow = 150 kHz                |
|             |                                                 |

#### [2ndF] [2ndF] Exit

Example

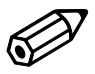

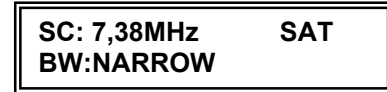

Note

Retrieving sound carrier 7.38 MHz: Press [2ndF] [SC] [6]

LC display:

- Sound subcarrier: 7.38 MHz
- Sound carrier bandwidth: narrow = 150 kHz
- Mode: SAT

After SAT mode has been called up, the MSK 25 will be permanently adjusted to sound carrier 7.02 MHz. Frequency variations of the sound carrier will not be retained after SAT mode has been closed.

### **DVB-S MER, BER and Offset Measurement**

The modulation error rate (MER), the bit error rate (BER) and the carrier offset can be measured to rate the digital reception quality. Chapter ,standard change-over' describes how to select between SAT/analogue and DVB-S.

#### Calling up DVB-S measurement:

Press [2ndF] [DVB] in SAT reception mode

LC display:

- (MER) modulation error rate: 12.6 dB
- (BER) bit error rate: 1.7e-7
- Carrier offset +0.72 MHz

In case there are no bit errors identified due to a strong DVB signal, **BER=0.0e+0** is indicated on the display.

### **MPEG Picture Representation (option) in DVB-S**

After selecting DVB measurement by pressing **[2ndF] [DVB]**, the list of programmes received via digital transport data stream is displayed on the TFT screen.

Press [+] or [-] to select the desired programme and confirm your entry by pressing [Enter].

In case of an FTA programme, picture and sound of the desired programme are decoded and represented or reproduced respectively via the loudspeaker which is built in.

Select another programme on the list by pressing *[Enter]* once more.

#### Press [2ndF] to exit digital reception.

Note

R S

For measuremts exceeding 100 dB $\mu$ V please use the enclosed attenuation plug, as otherwise no video representation and no MER and BER measurements are possible.

(Find indications on the frequency response of the enclosed attenuation plug on the last page)

| MER:12.6dB | MHz    |
|------------|--------|
| BER:1.7e-7 | + 0.72 |

### LNB Voltage and 22 kHz/60 Hz Change-Over

The LNB supply voltage can be obtained from the RF socket. For checking purposes, the LED beside the RF socket flashes when the voltage supply is switched on. The power consumption of the connected LNB is displayed on the LCD.

The additionally connectable 22 kHz square-wave signal or the 60 Hz square-wave signal respectively will superimpose the LNB voltage when connected. It is necessary, e. g., for the change-over of multifeed systems or high band/low band LNB's.

The LNB voltage is disengageable.

- Disengageable = 0 V
- Adjustable from 5 V to 20 V in 0.1 V steps
- Short-circuit proof (max. current 500 mA from 10 V to 20 V)

(max. current 100 mA from 5 to 9.9 V)

The following voltages can be called up via short cut:

| key | LNB voltage |
|-----|-------------|
| [0] | 0 V         |
| [1] | 12 V        |
| [2] | 14 V        |
| [3] | 18 V        |
| [5] | 5 V         |
|     |             |
| [7] | 60 Hz       |
| [8] | 22 kHz      |

#### LNB Voltage Menu

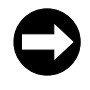

| [2ndF] [LNB]  | Calling up LNB menu                  |
|---------------|--------------------------------------|
| [0] bis [5]   | Selecting LNB voltage                |
| [-] oder [+]  | Adjusting LNB voltage in 0.1 V steps |
| [7]           | 60 Hz signal on/off                  |
| [8]           | 22 kHz signal on/off                 |
| [2ndF] [2ndF] | Exit                                 |

Examples

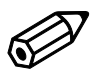

LNB:14,0V 150mA

Note

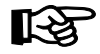

Calling up LNB voltage 14 V: Press [2ndF] [LNB] [2]

LC display:

- LNB voltage: 14 V
- Power consumption: 150 mA

Press [+] or [-] to adjust the LNB voltage in 0.1 V steps.

By calling up a different function, e.g. *[2ndF] [CH-FRQ]*, the LNB menu will be closed automatically.

Example

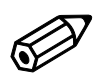

LNB:14,0V 22kHz 150mA

Note

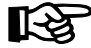

Activating the 22 kHz signal: Press [2nF] [LNB] [8]

LC display:

- LNB voltage: 14 V
- Power consumption: 150 mA
- 22 kHz signal activated

By pressing *[8]* again, the 22 kHz signal can be deactivated.

By calling up a different function, e. g. *[2ndF]* [CH-FRQ] or 2x [2ndF], the LNB menu will be closed automatically.

## DiSEqC<sup>™</sup> (Digital Satellite Equipment Control)

The DiSEqC<sup>TM</sup> system is used for control systems with extended control facilities. DiSEqC<sup>TM</sup> utilises a serial, bidirectional transmission mode with one master and one or more slaves. The data bits are generated with pulse width modulation of the 22 kHz carrier already existent, and are superimposed with 600 mV<sub>pp</sub> of the LNB remote feeding voltage. The digital code words are composed of 8 data bits and one additional parity bit for the recognition of transmission errors. Several code words generate a DiSEqC<sup>TM</sup> command. The code word entry is to be effected in the hexadecimal code.

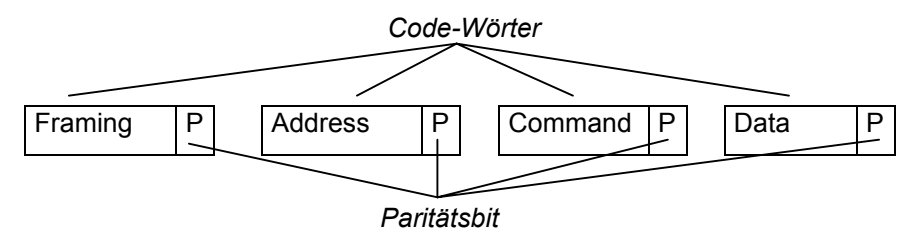

MSK 25 can emit signals to  $DiSEqC^{TM}1.0$ , however, it cannot receive signals.

DiSEqC<sup>™</sup> Menu

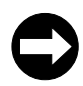

[2ndF] [SAT-CTRL] Calling up DiSEqC™ menu

You will find the main DiSEqC<sup>™</sup> commands for four satellite positions and the respective allocations of high and low band, as well as their appendant horizontal polarisation or vertical polarisation, displayed on the TFT screen.

| [0]         | USER entry                                                                  |
|-------------|-----------------------------------------------------------------------------|
| [1] bis [8] | Selection of the desired DiSEqC™ command                                    |
| [9]         | Further DiSEqC <sup>™</sup> commands or Simple DiSEqC <sup>™</sup> commands |
| [ENTER]     | Sending the selected command string                                         |
|             |                                                                             |

#### **USER entry**

| [0] to [9]     | Code word entry in hexydecimal code 0 to 9 |
|----------------|--------------------------------------------|
| [.] [0] to [5] | Code word entry in hexadecimal code A.to.F |

| key     | Hexadecimal code |
|---------|------------------|
| [.] [0] | А                |
| [.] [1] | В                |
| [.] [2] | С                |
| [.] [3] | D                |
| [.] [4] | E                |
| [.] [5] | F                |

 [-] or [+] Moving the cursor to the indivdual code words: Framing, Address, Command and Data
 [.] [6] Deleting the entire command string up to the cursorposition
 [ENTER] Sending the command string

[2ndF] [2ndF] Exit

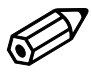

#### Example for a USER entry

Calling up DiSEqC<sup>™</sup>:

Press [2ndF] [SAT-CTRL]

Press [0] to call up USER entry.

You wish to check the **EXR 22** KATHREIN matrix. The instruction set for the EXR 22 matrix is E0 00 24 (LNB High) and E0 00 20 (LNB Low).

DiSEqC-

SAT-CTRL menu

DiSEqC-Framing E ∎ You can now enter the indvidual code words by pressing **[0]** to **[9]** and **[./S]**. Press **[ENTER]** to send the command. ">" signalises the successful sending of the command.

DiSEqC™ menu

DiSEqC-COMMAND E0 00 24 > The instruction set to trigger the EXR 22 KATHREIN matrix has been entered and sent.

DiSEqC™ menu

Note

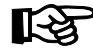

Please find the DiSEqC<sup>TM</sup> instruction sets for KATHREIN matrices, Types EXR 20 and EXR 22 and for the 9xx production run in the technical appendix.

#### Framing Byte Menu

 $\bigcirc$ 

| HEX  | description                                                   |  |  |
|------|---------------------------------------------------------------|--|--|
| Byte |                                                               |  |  |
| E0   | Command from master, nonrecurring transmission                |  |  |
| E1   | Command from master, recurrent transmission                   |  |  |
| E2   | Command from master, response anticipated, first transmission |  |  |
| E3   | Command from master, response anticipated, recurrent          |  |  |
|      | transmission                                                  |  |  |
| E4   | Response from slave, "OK", no errors recognised               |  |  |
| E5   | Response from slave, command not supported by slave           |  |  |
| E6   | Response from slave, parity error recognised                  |  |  |
| E7   | Response from slave, command not identified                   |  |  |

## Address Byte Menu

| 2 |
|---|
|   |

| Hex Byte | Description                                           |  |  |
|----------|-------------------------------------------------------|--|--|
| 00       | All instruments                                       |  |  |
| 10       | Every LNB, Matrix or SMATV                            |  |  |
| 11       | LNB                                                   |  |  |
| 12       | LNB with loop-through                                 |  |  |
| 14       | Matrix (Switcher)                                     |  |  |
| 15       | Matrix (Switcher) with loop-through                   |  |  |
| 18       | SMATV                                                 |  |  |
| 20       | Every polarizer                                       |  |  |
| 21       | Maximum turning (full skew) in linear polarisation    |  |  |
| 22       | Stepwise polarizer adjustment                         |  |  |
| 30       | Every positioner                                      |  |  |
| 31       | Polar/Azimuth positioner                              |  |  |
| 32       | Elevation positioner                                  |  |  |
| 33       | Combined positioner                                   |  |  |
| 34       | LNB Positioner                                        |  |  |
| 40       | Set up help                                           |  |  |
| 41       | Signal strength setting help                          |  |  |
| 60       | Reserved for assigned addresses                       |  |  |
| 70       | "Intelligent slave interface" for "Proprietary Multi- |  |  |
|          | Master bus"                                           |  |  |
| 71       | Interface for users and controlled head-end           |  |  |
| Fx       | OEM expansion                                         |  |  |

#### **Command Byte Menu**

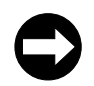

MSK 25 can send commands under DiSEqC<sup>TM</sup> 1.0 but cannot receive them. All the commands requiring DiSEqC<sup>TM</sup> 2.0 (sending and receiving) are underlined **grey** in the table below.

**Commands in bold** are particularly preferred for KATHREIN switching matrices.

| Hex Byte | Command     | Description                                                             | Numbe         |
|----------|-------------|-------------------------------------------------------------------------|---------------|
|          |             |                                                                         | r of          |
|          |             |                                                                         | data<br>bytos |
| 00       | Reset       | Reset DiSEqC™ Microcontroller                                           | -             |
| 01       | Clr Reset   | Delete reset flag                                                       | -             |
| 02       | Stand-by    | Switching off peripheral power supply unit                              | -             |
| 03       | Power on    | Switching on peripheral power supply unit                               | -             |
| 04       | Set Contend | Adjustment of contention flag                                           | -             |
| 05       | Contend     | Feedback only if contention flag has been set                           | -             |
| 06       | Clr Contend | Delete contention flag                                                  | -             |
| 07       | Adresse     | Feedback only if contention flag has not been set                       | -             |
| 08       | Move C      | Change address when contention flag has been set                        | 1             |
| 09       | Move        | Change address when contention flag has not been set                    | 1             |
| 10       | Status      | Read status register flags                                              | -             |
| 11       | Config      | Read configuration flags                                                | -             |
| 14       | Switch 0    | Read switching status flags (Committed Port)                            | -             |
| 15       | Switch 1    | Read switching state flags (Uncommitted Port)                           | -             |
| 16       | Switch 2    | Expansion option                                                        | -             |
| 17       | Switch 3    | Expansion option                                                        | -             |
| 20       | Set LO      | Calling up of low local oscillator frequency                            | -             |
| 21       | Set VR      | Calling up the vertical polarisation or clockwise circular polarisation | -             |
| 22       | Set Pos A   | Select satellite position A                                             | -             |
| 23       | Set S0A     | Select switchoption A                                                   | -             |
| 24       | Set Hi      | Calling up of high local oscillator frequency                           | -             |
| 25       | Set HL      | Calling up of horizontal polarisation or counter-clockwise              | -             |
|          |             | circular polarisation                                                   |               |
| 26       | Set Pos B   | Select Satellitenposition B                                             | -             |
| 27       | Set S0B     | Select switchoption B                                                   | -             |
| 28       | Set S1A     | Calling up of matrix S1 input A (input B inactive)                      | -             |
| 29       | Set S2A     | Calling up of matrix S2 input A (input B inactive)                      | -             |
| 2A       | Set S3A     | Calling up of matrix S3 input A (input B inactive)                      | -             |
| 2B       | Set S4A     | Calling up of matrix S4 input A (input B inactive)                      | -             |
| 2C       | Set S1B     | Calling up of matrix S1 input B (input A inactive)                      | -             |
| 2D       | Set S2B     | Calling up of matrix S2 input B (input A inactive)                      | -             |
| 2E       | Set S3B     | Calling up of matrix S3 input B (input A inactive)                      | -             |
| 2F       | Set S4B     | Calling up of matrix S4 input B (Eingang A inactive)                    | -             |
| 30       | Sleep       | All bus commands ignored, except "Awake"                                | -             |
| 31       | Awake       | Bus commands again accepted                                             | -             |
| 38       | Write N0    | Setting Port Group 0                                                    | 1             |
| 39       | Write N1    | Setting Port Group 1                                                    | 1             |
| 3A       | Write N2    | Expansion option                                                        | 1             |
| 3B       | Write N3    | Expansion option                                                        | 1             |
| 40       | Read A0     | Read analogue value A0                                                  | -             |
| 41       | Read A1     | Read analogue value A1                                                  | -             |
| 48       | Write A0    | Set analogue value A0                                                   | 1             |
| 49       | Write A1    | Set analogue value A1                                                   | 1             |

| 4F | Write A7   | Set analogue value A7                          | 1      |
|----|------------|------------------------------------------------|--------|
| 50 | LO string  | Read current frequency                         | -      |
| 51 | LO now     | Read current frequency (Table Entry Number)    | -      |
| 52 | LO Lo      | Read Lo frequency table entry number           | -      |
| 53 | LO Hi      | Read Hi frequency table entry number           | -      |
| 58 | Write Freq | Write channel frequency                        | 2 or 3 |
| 59 | Ch.No.     | Set selected channel number (receiver)         | 2      |
| 60 | Halt       | Stop positioner                                | -      |
| 61 | Go E       | Move positioner eastward                       | -      |
| 62 | Go W       | Move positioner westward                       | -      |
| 64 | P Status   | Read positioner status register                | -      |
| 65 | Read Pos   | Read positioner counter                        | -      |
| 6C | Goto       | Move positioner motor to counter value, Hi, Lo | 2      |
| 6D | Write Pos  | Set positioner counter, Hi, Lo                 | 2      |

#### Data Byte Menu

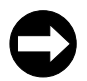

A corresponding data byte need not be sent to a command byte unless required by the command byte data byte(s). You can see this from the preceding command byte table. Please learn from the data sheets of the respective instruments which data byte is to be sent to the particular command byte.

| Orbit-<br>position | Switch setting<br>H/V | Switch setting LNB | Data byte |
|--------------------|-----------------------|--------------------|-----------|
|                    | V                     | Lo                 | F0        |
| 1                  | V                     | Hi                 | F1        |
|                    | Н                     | Lo                 | F2        |
|                    | Н                     | Hi                 | F3        |
|                    | V                     | Lo                 | F4        |
| 2                  | V                     | Hi                 | F5        |
|                    | Н                     | Lo                 | F6        |
|                    | Н                     | Hi                 | F7        |
|                    | V                     | Lo                 | F8        |
| 3                  | V                     | Hi                 | F9        |
|                    | Н                     | Lo                 | FA        |
|                    | H                     | Hi                 | FB        |
|                    | V                     | Lo                 | FC        |
| 4                  | V                     | Hi                 | FD        |
|                    | H                     | Lo                 | FE        |
|                    | H                     | Hi                 | FF        |

### Simple Tone Burst DiSEqC<sup>™</sup>

A simplified version of the DiSEqC<sup>™</sup> control is the Simple Tone Burst DiSEqC<sup>™</sup> procedure. Simple DiSEqC<sup>™</sup> allows two different switching states: Tone Burst and Data Burst.

Simple DiSEqC<sup>™</sup> Menu

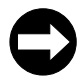

| [2ndF] [SAT-CTRL] | Call- up SAT–CTRL menu      |
|-------------------|-----------------------------|
| [9] [9]           | Call-up Simple-DiSEqC™ menu |
| [0]               | Tone Burst entry            |
| [1]               | Data Burst entry            |
| [ENTER]           | Sending of command string   |
| [2ndF] [2ndF]     | Exit                        |

### **Standard Change-Over**

In TV mode, the MSK 25 can measure the following standards:

- B/G standard
- L standard
- D/K standard
- I standard
- M/N standard
- M1 standard (Japan)

#### Standard Change-Over TV Menu

| 2 |
|---|

| [2ndF] [STD] | Calling up standard change-over menu |
|--------------|--------------------------------------|
| [0]          | Addressing standard menu             |
| [0] bis [6]  | Selecting standard                   |

#### Example

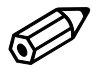

2=DVBC

1=ANALOG 3=DVBT

2=L

5=MN

0=Std.

3=DK

6=M1

| Calling upB/G analogue standard: |
|----------------------------------|
| Press <b>[2ndF] [STD]</b> .      |

| I C | disr | lav. |
|-----|------|------|
| -0  | aiop | nuy. |

- 1 = Analogue reception
- 2 = DVB-C reception
- 3 = DVB-T reception (if this option is provided)
- 0 = standard menu

#### Press [0].

The following menu is displayed:

instrument has been switched off.

• 1 = B/G standard- 2 = L standard - 3 = D/K standard etc.

Standard menu

1=BG

4=I

Press [1]. The instrument is now set for analogue reception in the B/G standard

Please note that the selected standard will be retained after the

Note

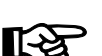

### **DVB-C/DVB-T Change-Over**

#### Press [2ndF] [STD].

| 1=ANALOG | 3=DVBT |
|----------|--------|
| 2=DVBC   | 0=Std. |

LC display:

- 1 = Analogue reception
- 2 = DVB-C reception
- 3 = DVB-T reception (if this option is provided)
- 0 = Standard menu

Press **[2]** to change over to DVB-C standard LC display:

- 1 = QAM 64 demodulation
- 2 = QAM 128 demodulation
- 3 = DOCSIS QAM 64 demodulation

Press [1] to set the QAM 64 symbol rate

LC display:

- 1 = 6.900 MS
- 2 = 6.952 MS
- 3 = 6.875 MS
- 4 = USER MS

Select the corresponding symbol rate by pressing the corresponding key [1] [4].

The standard setting will then automatically be closed.

### Channel display and channel entry

TV

Α

You first have to set the required channel to be able to measure the level of a TV reception signal. The following channels may be set:

- Band /III CH 01 to CH 12 in 7 MHz raster
- Band IV/V CH 21 to CH 70 in 8 MHz raster
- Special channel S 02 to S 03 in 8 MHz raster
- Special channel S 04 to S 20 in 7 MHz raster
- Special channel S 21 to S 41 in 8-MHz raster

This information applies only for the factory-set B/G standard. Please find more information on further standards in the technical appendix.

#### **TV Channel Setting Menu**

| [SAT/TV]                  | Changing over to TV reception    |  |
|---------------------------|----------------------------------|--|
| [0] bis [9]               | Setting channel                  |  |
| [./S]                     | Changing over to special channel |  |
| <b>[+]</b> und <b>[-]</b> | Varying channels stepwise        |  |

Example

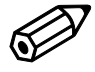

CH:S.11.

LEV: 62,5dBuV

|   | Setting channel S11:         |
|---|------------------------------|
|   | Press <b>[./S] [1] [1]</b> . |
| 1 | LC display:                  |

- Special channel: S 11
- Level: 62,5 dBµV
- Mode: TV analog

Note

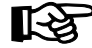

Make sure that the correct standard has been set.  $\ensuremath{\mathsf{B/G}}$  standard is factory-set.

### **Frequency Display and Frequency Entry**

You first have to enter the required picture carrier frequency to be able to measure the level of a TV reception signal.

Frequency entry is possible from 48 MHz to 858 MHz in 50 kHz steps.

#### **TV Frequency Entry Mode**

| [SAT/TV]                  | Changing over to TV reception |  |
|---------------------------|-------------------------------|--|
| [CH-FRQ]                  | Change-over channel/frequency |  |
| [0] bis [9]               | Entering frequency            |  |
| [ENTER]                   | Confirming entry              |  |
| <b>[+]</b> und <b>[-]</b> | Varying frequency stepwise    |  |

#### Example

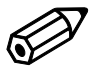

| CH:175,25     | TV |
|---------------|----|
| LEV: 65.0dBuV | A  |
| LLV: 05,00BUV | ~  |

Note

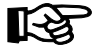

Entering frequency 175.25 MHz:

Press [2ndF] [CH/FRQ] .....(frequency menu call up) Then press [1] [7] [5] [./S] [2] [5] [ENTER] ......(frequency entry)

#### LC display:

- Frequency: 175.25 MHz
- Level: 65.0 dBµV
- Mode: TV analogue

If you had called up the frequency menu before, you now only need to enter the figures in order to enter a frequency.

The last frequency entry will be retained even after you have switched off the MSK 25, provided that the entry was carried out via numeric character input, ending with ,MHz'

### Level Measurement TV Analogue

After you have set a channel or a frequency, the level is automatically measured and displayed on the LC display either in dB $\mu$ V or in dBmV (depending on the basic configuration). The input level can be measured in the range of 30 dB $\mu$ V to 120 dB $\mu$ V (-30 dBmV to 60 dBmV).

| CH: .05.      | TV |
|---------------|----|
| LEV: 86.5dBuV | Α  |

LC display:

- Channel: CH 05
- Mode: TV analogue
- Level measured: 86.5 dBµV

#### Level Overflow and Level Underflow

The LC display indicates underflow at a level of < 30 dB $\mu$ V.

| CH: .05. | TV |
|----------|----|
| LEV:dBuV | A  |

LC display:

- Channel: CH 05
- Mode: TV analogue
- Level: underflow

The LC display indicates overflow at a level of > 120 dBµV.

| CH: .05.                | TV |
|-------------------------|----|
| LEV: <sup></sup> .⁻dBuV | Α  |

LC display:

- Channel: CH 05
- Mode: TV analogue
- Level: overflow

#### Note

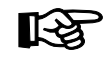

CH:S.32.

LEV: 64.0dBuV

DVB-C signals can only be measured if "digital reception" has been set, see chapter ,standard change-over'.

### **TV/DVB-C/DVB-T Level Measurement**

TV

D

The change-over from the analogue measurement to the digital level measurement is described in chapter 'standard change-over'

- Channel: Special channel 32
- Mode: TV/DVB-C or DVB-T
- Level measured: 64.0 dBµV D

### **Bearing for Individual Reception Frequencies**

The "LEVEL J<sup>#</sup> function allows the antenna alignment to maximum received signal via bearing. The level tendency can be bargraph-displayed. The measurement range can be adjusted to three different sensitivity levels.

The level can be monitored with an acoustic signal, the pitch of which is proportional to the received-signal level. The volume of the directional radio audio signal can be adjusted with the volume regulator.

[2ndF] [LEVEL J] Changing over to bearing mode:
 [-] [+] Change-over of the measurement range of the bar graph. The measurement range is automatically preselected.
 Level range 1: high input levels
 Level range 2: medium input levels
 Level range 3: low input levels

[2ndF] [2ndF]

LC display:

Level range 2: medium input level

Exit

- Mode: TV
- Bargraph display

Example

LEV-RANGE:2

>

TV

**Bearing Menu** 

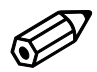

#### Calling up "LEVEL ↓" mode:

#### Press [2ndF] [LEVEL J].

Move the antenna until the maximum amplitude of the bargraph display is reached.

If necessary, diminish or elevate the sensitivity by pressing either [-] or [+].

Repeat this procedure until the maximum level is reached.

Closing LEVEL mode:

Press [2ndF] twice.

### Sound Carrier Distance and Sound Carrier Level

On a second sound carrier, TV broadcast stations can transmit either frequency-modulated (analogue) or in Nicam format (digital). Depending on the standard which has been set, various frequencies are assigned to the sound carriers, see table. Sound carrier 1 is permanently set after the channel entry or frequency entry.

| Standard   | TT1        | TT2      | Nicam     |
|------------|------------|----------|-----------|
| B/G        | 5.5 MHz    | 5.74 MHz | 5.85 MHz  |
| D/K        | 6.5 MHz    | 6.26 MHz | 5.85 MHz  |
|            | 6.0 MHz    |          | 6.552 MHz |
| M/N        | 4.5 MHz    | 4.72 MHz |           |
| L          | AM 6.5 MHz |          | 5.85 MHz  |
| M1 (Japan) | 4.5 MHz    |          |           |

The sound carrier measurement is carried out by measuring the signal distance from the sound carrier to the picture carrier in dB before measuring the absolute sound carrier in dBµV. The loudspeaker remains muted during this procedure. When the measurement has been effected, the modulation of the sound carrier last measured can be heard.

#### **TV Sound Carrier Measurement Menu**

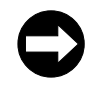

Example

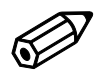

| SC: 5,50MHz  | TV |
|--------------|----|
| LEV: -13.0dB | Α  |

| [2ndF] [SC] | Changing over to sound carrier menu:           |
|-------------|------------------------------------------------|
| [1] bis [2] | Change-over between TT1 and TT2, see table     |
|             | Measurement is carried out when key is pressed |
| [3]         | Change-over to Nicam reception                 |
|             |                                                |

Measuring sound carrier distance and sound carrier level of TT1:

#### Press [2ndF] [SC],

now press [1] and keep the key pressed.

The LC display will indicate the following values for appr. 1 second:

- Sound carrier distance frequency: 5.5 MHz
- Sound carrier picture carrier distance: -13 dB
- Mode: TV analogue

After about 1 second, the sound carrier level will be indicated.

LC display:

- Sound carrier distance frequency: 5.5 MHz
- Sound carrier level: 58.5 dBµV
- Mode: TV analogue

#### Release key [1].

Measuring sound carrier distance and sound carrier level of TT2:

Press [2] while the sound carrier is displayed

Measuring the distances and the levels of Nicam sound carriers:

| SC: 5,50MHz   | TV |
|---------------|----|
| LEV: 58,5dBuV | A  |
|               |    |

Note

1x

Press [3] while the sound carrier is displayed

The sound carrier frequency is not adjustable but changed over according to the standard which has been set.

The sound carrier level is only displayed when key [2] or [3] is pressed.

### **NICAM Sound Bit Error Rate Measurement**

The bit error rate may be measured for an improved evaluation of the Nicam signal sound quality.

Example

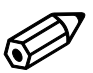

SC: 5.85 MHz TV BER=2.145E-05 Calling up bit error measurement: Press [2ndF] [SC] Press [3]

In case there are no bit errors identified due to a strong signal, **BER=0.000** is indicated on the display.

In case there is hardly a signal or no signal at all received, **OVERFLOW** is indicated on the display.

### DVB-C/DVB-T (option), MER, BER and Offset Measurement

The modulation error rate (MER), the bit error rate (BER) and the carrier offset can be measured to evaluate the quality of the digital reception.

Chapter ,standard change-over' describes how to select either TV analogue, DVB-C or optionally DVB-T.

#### Calling up DVB-C/DVB-T (option) measurement:

Press [2ndF] [DVB]

LC display:

- Modulation error rate (MER): 30.5 dB
- Bit error rate (BER): 2.0e-8
- Carrier offset: 0.00 MHz

In case there are no bit errors identified due to a strong DVB signal **BER=0.0e+0** is indicated.

### MPEG Picture Representation (option) in DVB-C or DVB-T (option)

After selecting DVB measurement by pressing **[2ndF] [DVB]**, the list of programmes received via digital transport data stream is displayed on the TFT screen.

Press [+] bzw. [-] to select the desired programme and confirm your entry by pressing [Enter].

In case of an FTA programme, picture and sound of the desired programme are decoded and represented or reproduced respectively via the loudspeaker which is built in.

Select another programme of the list by pressing *[Enter]* once more.

#### Press [2ndF] to exit digital reception.

Note

R

For measuremts exceeding 100 dB $\mu$ V please use the enclosed attenuation plug, as otherwise no video representation and no MER and BER measurements are possible.

(Find indications on the frequency response of the enclosed attenuation plug on the last page)

| MER:30.5dB | MHz  |
|------------|------|
| BER:2.0e-8 | 0.00 |

## **FM** measurement

### **Frequency Indication and Frequency Entry**

You first have to enter the desired frequency to be able to measure the level of an FM reception signal.

Frequency entry is possible from 48 MHz to 858 MHz in 50 kHz steps.

#### FM Frequency Entry Menu

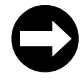

| [2ndF] [FM]               | Changing over to FM reception     |
|---------------------------|-----------------------------------|
| [0] bis [9]               | Entering frequency                |
| [ENTER]                   | Confirming entry                  |
| <b>[+]</b> und <b>[-]</b> | Varying frequency in 50 kHz steps |

Example

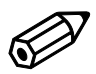

| FR: 99.25     | FM |
|---------------|----|
| LEV: 65.0dBuV | A  |

Note

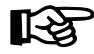

Entering frequency 99.25 MHz: Press **[2ndF] [FM]**.....(Call up FM menu) Then press **[9] [9] [./S] [2] [5] [ENTER]** .....(frequency entry)

LC display:

- Frequency: 99.25 MHz
- Level: 65.0 dBµV
- Mode: FM

If you had called up the FM menu before, you now only need to enter the figures in order to enter a frequency.

The last frequency entry will be retained even after you have switched off the MSK 25, provided that the entry was carried out via numeric character input, ending with ,MHz<sup>4</sup>.

## **FM** measurement

### **Level Measurement**

Fr:104.80MHz

LEV: 86.5dBuV

After you have set a frequency, the level is automatically measured and displayed in dBµV. The input level can be measured in the range of 30 dBµV to 120 dBµV.

LC display:

- Frequency: 104.8 MHz
- Mode: FM
- Level measured: 86.5 dBµV

#### Level Overflow and Level Underflow

FM

Α

The LC display indicates underflow at a level of < 30 dB $\mu$ V.

| FR:104.80MHz | FM   |
|--------------|------|
| LEV:dBu      | A VI |

| LC | disp | lay: |
|----|------|------|
|----|------|------|

- Frequency: 104.8 MHz
- Mode: FM
- Level: underflow

The LC display indicates overflow at a level of > 120 dB $\mu$ V.

#### LC display:

| FR:104 | 4,80MHz | FM |
|--------|---------|----|
| LEV:   | dBuV    | A  |

- Frequency: 104.8 MHz
- Mode: TV
- Level: overflow

## **FM** measurement

### **Bearing for Individual Reception Frequencies**

The "LEVEL J<sup>#</sup> function allows the antenna alignment to maximum received signal via bearing. The level tendency can be bargraph-displayed. The measurement range can be adjusted to three different sensitivity levels.

The level can be monitored with an acoustic signal, the pitch of which is proportional to the received-signal level. The volume of the acoustic signal can be adjusted with the volume regulator.

Bearing Menu

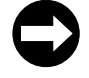

[2ndF] [LEVEL ]]Changing over to bearing mode[-] [+]Change-over of the measurement range of the bar<br/>graph. The measurement range is automatically<br/>preselected.Level range 1:high input levels<br/>Level range 2:Level range 3:low input levelsLevel range 3:low input levelsExit

LC display:

- Level range 2: medium input level
- Mode: TV
- Bargraph display

Example

LEV-RANGE:2

> ....

FM

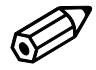

#### Calling up "LEVEL ↓" function:

#### Press [2ndF] [LEVEL ]].

Move the antenna until the maximum amplitude of the bargraph display is reached.

If necessary, diminish or elevate the sensitivity by pressing either [-] or [+]

Repeat this procedure until the maximum level is reached.

Closing LEVEL mode:

Press [2ndF] twice.

## **Spectrum Measurement**

The frequency spectrum in the SAT, TV and FM modes may be displayed on the TFT screen for evaluation purposes.

You can call up the function ,spectrum measurement' in each particular mode (SAT, TV, FM).

Command for ,spectrum measurement': [2ndF] [Spect].

Back to the regular LC display: 2 x [2ndF].

By pressing *[-]* and *[+]*, you can move a cursor  $\bigtriangledown$  on the level curve in order to measure certain level minima and level maxima. The frequency and the value measured are displayed in the top row of the screen. The measurement range is displayed in dBµV on the ordinate on the left hand side of the screen. The level measurement range is set automatically.

The level peak value is measured in the spectrum analysis.

### SAT Spectrum

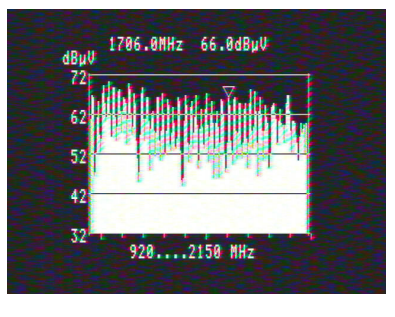

In SAT mode (see corresponding chapter), the entire SAT spectrum from 920 MHz.....2150 MHz can be displayed.

SAT-Full

### LC display

### **TV Spectrum**

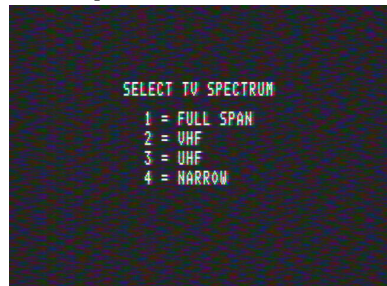

The TV mode (see corresponding chapter) is divided into four ranges which can be selected by pressing either [1], [2], [3] or [4], see screen as well as explanation shown below.

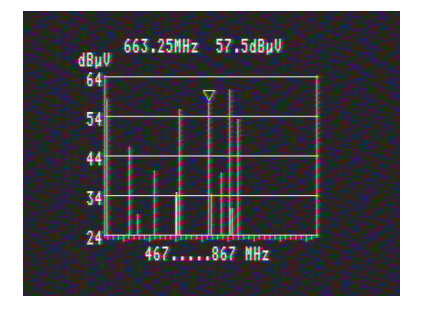

Example for UHF

## **Spectrum Measurement**

## 

## **FM Spectrum**

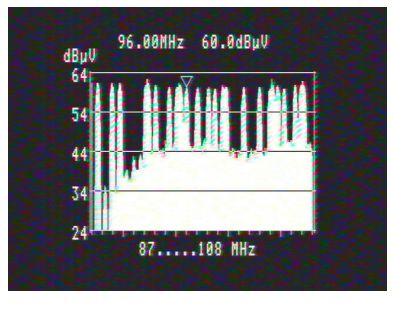

The FM spectrum is addressed and measured as described above. It ranges from 87 MHz to 108 MHz.

LC display

## Maintenance

## **Changing the Battery**

the metal box. Pull the receiver out of it.
Unscrew the two screws on the left and on the right of the DVB 25 circuit board mounting, and turn the DVB 25 circuit board upright.

•

•

leather bag.

• Disconnect the battery poles. Beware of causing a short circuit between the insulated terminal and the battery mount.

Unscrew the two screws which fix the straps on the leather bag. Then

unscrew the screw in the leather cap. Pull the receiver out of the

Now unscrew all the screws atop, at the bottom and on every side of

- Unscrew the four screws of the battery mount beneath the chassis.
- Pull the battery backwards out of the instrument.
- Fit in the new battery and reassemble the instrument in reverse order. Make sure that the polarity of the battery is correct!

#### **Customer Service**

In case of any damage or malfunction, please send the MSK 25 to:

ESC - GmbH Bahnhofstraße108 83224 GRASSAU

Tel.: +49 (0)86 41 / 95 45-0 Fax: +49 (0)86 41 / 95 45-35

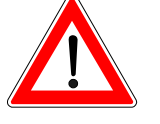

### Signal-to-Noise-Ratio

The following values must be known in order to determine the carrier/signal-to-noise-ratio (C/N):

- Basic noise level (adjust the dish antenna so that no satellite signal will be received)
- Maximum reception level
- Bandwidth correction

The following formula applies:

C/N = Received signal level – Basic signal-to-noise-ratio – Bandwidth correction

| Dendwidth correction value - | 10 100 | 6 MHz (Measurement bandwidth MSK 25) |
|------------------------------|--------|--------------------------------------|
| Bandwidth correction value - | TU log | RF bandwidth received signal         |

Bandwidth correction value = 6.37 dB at 26 MHz bandwidth (ASTRA)

Bandwidth correction value = 7.78 dB at 36 MHz (EUTELSAT, INTELSAT, Kopernikus)

#### Example

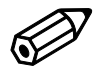

| Received-signal level               | +75.5 dB        | With satellite signal    |
|-------------------------------------|-----------------|--------------------------|
| Basic signal-to-noise-ratio         | <u>-55.0 dB</u> | Without satellite signal |
| Carrier/signal-to-noise-ratio (C/N) | +20.5 dB        | _                        |
| Bandwidth correction                | - 6.4 dB        | For 26 MHz bandwidth     |
| C/N of reception system             | <u>+14.1 dB</u> |                          |

Note

It is essential to consider the RF bandwidth of the received signal in order to be able to accurately determine the C/N.

## **DiSEqC™** Commands for Kathrein Matrices

### Instruction Set for 9xx Kathrein Matrix Production Run

|                    | POS. A (Satellit 1) |              |             |             |  |  |  |
|--------------------|---------------------|--------------|-------------|-------------|--|--|--|
| Range              | Low-Band            |              | High-Band   |             |  |  |  |
|                    | Vert.               | Vert. Horiz. |             | Horiz.      |  |  |  |
| DiSEqC™<br>Command | F0 00 38<br>F0      | F0 00 38 F2  | F0 00 38 F1 | F0 00 38 F3 |  |  |  |

|                    | POS. B (Satellit 2) |             |             |             |  |  |  |
|--------------------|---------------------|-------------|-------------|-------------|--|--|--|
| Range              | Low-Band            |             | High-Band   |             |  |  |  |
|                    | Vert. Horiz.        |             | Vert.       | Horiz.      |  |  |  |
| DiSEqC™<br>Command | F0 00 38<br>F4      | F0 00 38 F6 | F0 00 38 F5 | F0 00 38 F7 |  |  |  |

### Instruction Set for EXR 20 Kathrein Matrix

|                    | EXR 20   |          |  |  |  |
|--------------------|----------|----------|--|--|--|
| Range              | POS. A   | POS. B   |  |  |  |
| DiSEqC™<br>Command | E0 00 22 | E0 00 26 |  |  |  |

### Instruction Set for EXR 22 Kathrein Matrix

|                   | EXF       | R 22     |
|-------------------|-----------|----------|
| Range             | High-band | Low-band |
| DiSEqC<br>command | E0 00 24  | E0 00 20 |

## **Channel Tables**

| Channel Table and Frequency 1 | Гable B/G Standard (frequencies in MHz) |
|-------------------------------|-----------------------------------------|
|                               |                                         |

| VI                | RF-CCIR    |                | ι            | JRF-C        | CIR              |          | L           | JRF-CC   | IR          |                   |
|-------------------|------------|----------------|--------------|--------------|------------------|----------|-------------|----------|-------------|-------------------|
| Pilot frequen     | icy 01     | 80.15          | 21           | 21           | 471.25           |          | 46          | 46       | 671.25      |                   |
| E2                | 02         | 48.25          | 22           | 22           | 479.25           |          | 47          | 47       | 679.25      |                   |
| E3                | 03         | 55.25          | 23           | 23           | 487.25           |          | 48          | 48       | 687.25      |                   |
| E4                | 04         | 62.25          | 24           | 24           | 495.25           |          | 49          | 49       | 695.25      |                   |
| E5                | 05         | 17.25          | 25           | 25           | 503.25           |          | 50          | 50       | 703.25      |                   |
| E6                | 06         | 182.25         | 26           | 26           | 511.25           |          | 51          | 51       | 711.25      |                   |
| E7                | 07         | 189.25         | 27           | 27           | 519.25           |          | 52          | 52       | 719.25      |                   |
| E8                | 08         | 196.25         | 28           | 28           | 527.25           |          | 53          | 53       | 727.25      |                   |
| E9                | 09         | 203.25         | 29           | 29           | 535.25           |          | 54          | 54       | 735.25      |                   |
| E10               | 10         | 210.25         | 30           | 30           | 543.25           |          | 55          | 55       | 743.25      |                   |
| E11               | 11         | 217.25         | 31           | 31           | 551.25           |          | 56          | 56       | 751.25      |                   |
| E12               | 12         | 224.25         | 32           | 32           | 559.25           |          | 57          | 57       | 759.25      |                   |
| А                 | 13         | 53.75          | 33           | 33           | 567.25           |          | 58          | 58       | 767.25      |                   |
| В                 | 14         | 62.25          | 34           | 34           | 575.25           |          | 59          | 59       | 775.25      |                   |
| C                 | 15         | 82.25          | 35           | 35           | 583.25           |          | 60          | 60       | 783.25      |                   |
| D                 | 16         | 175.25         | 36           | 36           | 591 25           |          | 61          | 61       | 791 25      |                   |
| F                 | 17         | 183 75         | 37           | 37           | 599 25           |          | 62          | 62       | 799.25      |                   |
| E                 | 18         | 102.76         | 38           | 38           | 607.25           |          | 63          | 63       | 80725       |                   |
| G                 | 10         | 201 25         | 30           | 30           | 615.25           |          | 64          | 64       | 815.25      |                   |
| Ч                 | 20         | 201.25         | 40           | 40           | 623.25           |          | 65          | 65       | 823.25      |                   |
|                   | 20         | 210.25         | 40           | 40           | 621.25           |          | 66          | 66       | 023.23      |                   |
|                   |            |                | 41           | 41           | 620.25           |          | 67          | 67       | 031.23      |                   |
|                   |            |                | 42           | 42           | 039.25           |          | 07          | 67       | 039.20      |                   |
|                   |            |                | 43           | 43           | 047.20           |          | 00          | 00       | 047.20      |                   |
|                   |            |                | 44           | 44           | 655.25           |          | 69          | 69       | 855.25      |                   |
|                   |            |                | 45           | 45           | 003.25           |          |             |          |             |                   |
| 001               | LSB/USB    | 105.05         | E004         | ESB          | 202.25           |          |             |          |             |                   |
| 501               | 501        | 105.25         | E521         | 521          | 303.25           | 1) In    | the ERC 1   | ha sha   |             | channels SO2 and  |
| S02 <sup>1)</sup> | S02        | 113.00         | ES22         | S22          | 311.25           | S03      | were alloca | ated wit | h a bandwi  | dth of 8 MHz. The |
| S03'/             | S03        | 121.00         | ES23         | S23          | 319.25           | cent     | er frequenc | ies now  | are: S02 =  | 113 MHz and S03   |
| S04               | S04        | 126.25         | ES24         | S24          | 327.25           | = 12     | 1 MHz.      |          |             |                   |
| 505               | 505        | 133.25         | ES25         | S25          | 335.25           |          |             |          |             |                   |
| 506               | 506        | 140.25         | ES26         | 526          | 343.25           |          |             |          |             |                   |
| 507               | 507        | 147.25         | E527         | 527          | 351.25           |          |             |          |             |                   |
| 508               | 508        | 154.25         | E528         | 528          | 359.25           |          |             |          |             |                   |
| 509               | 509        | 101.25         | E529         | 529          | 307.25           |          |             |          |             |                   |
| 510               | S10<br>S11 | 100.20         | E000         | 53U<br>621   | 313.23           |          |             |          |             |                   |
| 511               | S11<br>S12 | 231.23         | E001         | 531<br>622   | 303.23<br>201.25 |          |             |          |             |                   |
| S12<br>S13        | S12<br>S13 | 230.25         | ES32         | 632          | 300.25           |          |             |          |             |                   |
| S13               | S13<br>S14 | 243.23         | ES34         | 634          | 407.25           |          |             |          |             |                   |
| S14<br>S15        | S14<br>S15 | 252.25         | ES35         | C25          | 407.25           |          |             |          |             |                   |
| S15               | S15<br>S16 | 259.25         | E000         | 535          | 415.25           |          |             |          |             |                   |
| S10<br>S17        | Q17        | 200.20         | E030         | 530          | 431.25           |          |             |          |             |                   |
| S18               | S18        | 280.25         | ECSS         | 538          | 439.25           |          |             |          |             |                   |
| S10               | S10        | 287.25         | E030         | 530          | 447.25           |          |             |          |             |                   |
| S20               | S20        | 207.20         | E039<br>E040 | S40          | 455.25           |          |             |          |             |                   |
| 020               | 020        | 207.20         | ES41         | S41          | 463 25           |          |             |          |             |                   |
|                   | Channe     | al raster: 7 M |              | and          | I SB/I IS        | <u> </u> | MHz for     |          | and ESR     |                   |
| Fin               | d channe   | els display in | nications o  | anu<br>n the | MSK 25           | 5 and    | frequenc    | ies al   | I on the te | able              |
|                   |            |                |              |              |                  |          |             | , u      |             |                   |

## Channel Table and Frequency Table L Standard (frequencies in MHz)

| VH                               | -           |                                                                                                    | UHF                                                                                                    |                                                                                                    |                                                                                                    |                                                                                                    | UHF                                                                                                    | =                                                                                                    |     |
|----------------------------------|-------------|----------------------------------------------------------------------------------------------------|----------------------------------------------------------------------------------------------------|----------------------------------------------------------------------------------------------------|----------------------------------------------------------------------------------------------------|----------------------------------------------------------------------------------------------------|----------------------------------------------------------------------------------------------------|----------------------------------------------------------------------------------------------------|-----|
| 01                               | 80.75       | 21                                                                                                    | 21                                                                                                    | 471.25                                                                                                    | 4                                                                                                  | 16                                                                                                    | 46                                                                                                    | 671.25                                                                                                    |     |
| *LB 02                           | 55.75       | 22                                                                                                    | 22                                                                                                    | 479.25                                                                                                    | 4                                                                                                  | 17                                                                                                    | 47                                                                                                    | 679.25                                                                                                    |     |
| *10.03                           | 60 50       | 23                                                                                                    | 23                                                                                                    | 487 25                                                                                                    | 4                                                                                                  | 18                                                                                                    | 48                                                                                                    | 687 25                                                                                                    |     |
| *   C1 04                        | 63 75       | 24                                                                                                    | 24                                                                                                    | 495 25                                                                                                    | 4                                                                                                  | 19                                                                                                    | 49                                                                                                    | 695 25                                                                                                    |     |
|                                  | 176.00      | 25                                                                                                    | 25                                                                                                    | 503 25                                                                                                    | F                                                                                                  | 50                                                                                                    | 50                                                                                                    | 703 25                                                                                                    |     |
| 12 06                            | 184.00      | 26                                                                                                    | 26                                                                                                    | 511 25                                                                                                    | F                                                                                                  | 51                                                                                                    | 51                                                                                                    | 711 25                                                                                                    |     |
|                                  | 107.00      | 20                                                                                                    | 20                                                                                                    | 510.25                                                                                                    | С<br>Г                                                                                             | 52                                                                                                    | 52                                                                                                    | 710.25                                                                                                    |     |
|                                  | 200.00      | 29                                                                                                    | 20                                                                                                    | 577.25                                                                                                    | 5                                                                                                  | 52                                                                                                    | 52                                                                                                    | 707.25                                                                                                    |     |
|                                  | 200.00      | 20                                                                                                    | 20                                                                                                    | 525.25                                                                                                    | 5                                                                                                  | 50                                                                                                    | 55                                                                                                    | 725.25                                                                                                    |     |
| L3 09                            | 200.00      | 29                                                                                                    | 29                                                                                                    | 535.25                                                                                                    | 5                                                                                                  | )4<br>55                                                                                                    | 04<br>55                                                                                                    | 730.20                                                                                                    |     |
| LO 10                            | 210.00      | 30                                                                                                    | 21                                                                                                    | 545.25                                                                                                    | 5                                                                                                  | 50                                                                                                    | 55                                                                                                    | 743.23                                                                                                    |     |
| 11                               | 308.75      | 31                                                                                                    | 31                                                                                                    | 551.25                                                                                                    | 5                                                                                                  | 00                                                                                                    | 50                                                                                                    | 751.25                                                                                                    |     |
| 12                               | 441.75      | 32                                                                                                    | 32                                                                                                    | 559.25                                                                                                    | 5                                                                                                  | 57<br>-0                                                                                                    | 5/                                                                                                    | 759.25                                                                                                    |     |
| 13                               | 861.75      | 33                                                                                                    | 33                                                                                                    | 567.25                                                                                                    | 5                                                                                                  | 80                                                                                                    | 58                                                                                                    | /6/.25                                                                                                    |     |
| K <sub>1</sub> 4 14              | 175.25      | 34                                                                                                    | 34                                                                                                    | 575.25                                                                                                    | 5                                                                                                  | 59                                                                                                    | 59                                                                                                    | 775.25                                                                                                    |     |
| K <sub>1</sub> 5 15              | 183.25      | 35                                                                                                    | 35                                                                                                    | 583.25                                                                                                    | 6                                                                                                  | 50                                                                                                    | 60                                                                                                    | 783.25                                                                                                    |     |
| K₁6 16                           | 191.25      | 36                                                                                                    | 36                                                                                                    | 591.25                                                                                                    | 6                                                                                                  | 51                                                                                                    | 61                                                                                                    | 791.25                                                                                                    |     |
| K <sub>1</sub> 7 17              | 199.25      | 37                                                                                                    | 37                                                                                                    | 599.25                                                                                                    | 6                                                                                                  | 62                                                                                                    | 62                                                                                                    | 799.25                                                                                                    |     |
| K <sub>1</sub> 8 18              | 207.25      | 38                                                                                                    | 38                                                                                                    | 607.25                                                                                                    | 6                                                                                                  | 53                                                                                                    | 63                                                                                                    | 807.25                                                                                                    |     |
| K₁9 19                           | 215.25      | 39                                                                                                    | 39                                                                                                    | 615.25                                                                                                    | 6                                                                                                  | 64                                                                                                    | 64                                                                                                    | 815.25                                                                                                    |     |
| 20                               | 223.25      | 40                                                                                                    | 40                                                                                                    | 623.25                                                                                                    | 6                                                                                                  | 65                                                                                                    | 65                                                                                                    | 823.25                                                                                                    |     |
|                                  |             | 41                                                                                                    | 41                                                                                                    | 631.25                                                                                                    | 6                                                                                                  | 66                                                                                                    | 66                                                                                                    | 831.25                                                                                                    |     |
|                                  |             | 42                                                                                                    | 42                                                                                                    | 639.25                                                                                                    | 6                                                                                                  | 67                                                                                                    | 67                                                                                                    | 839.25                                                                                                    |     |
|                                  |             | 43                                                                                                    | 43                                                                                                    | 647.25                                                                                                    | 6                                                                                                  | 58                                                                                                    | 68                                                                                                    | 847.25                                                                                                    |     |
|                                  |             | 44                                                                                                    | 44                                                                                                    | 655.25                                                                                                    | 6                                                                                                  | 59                                                                                                    | 69                                                                                                    | 855.25                                                                                                    |     |
|                                  |             |                                                                                                    |                                                                                                    |                                                                                                    |                                                                                                    |                                                                                                    |                                                                                                    |                                                                                                    |     |
|                                  |             | 45                                                                                                    | 45                                                                                                    | 663.25                                                                                                    |                                                                                                    |                                                                                                    |                                                                                                    |                                                                                                    |     |
|                                  |             | 45                                                                                                    | 45                                                                                                    | 663.25<br>Specia                                                                                                    | al chann                                                                                           | els                                                                                                    |                                                                                                    |                                                                                                    |     |
|                                  |             | 45<br>                                                                                                    | 45<br>S01                                                                                                    | 663.25<br>Specia<br>120.00                                                                                                    | al chann                                                                                           | els<br>S21                                                                                                    | S21                                                                                                    | 280.00                                                                                                    |     |
|                                  |             | 45<br>S01<br>S02                                                                                                    | 45<br>S01<br>S02                                                                                                    | 663.25<br>Specia<br>120.00<br>128.00                                                                                                    | al chann                                                                                           | els<br>321<br>322                                                                                                    | S21<br>S22                                                                                                   | 280.00<br>288.00                                                                                                    |     |
|                                  |             | 45<br>S01<br>S02<br>S03                                                                                                    | 45<br>S01<br>S02<br>S03                                                                                                    | 663.25<br>Specia<br>120.00<br>128.00<br>136.00                                                                                                    | al chann<br>S<br>S                                                                                 | els<br>521<br>522<br>523                                                                                                    | S21<br>S22<br>S23                                                                                            | 280.00<br>288.00<br>303.25                                                                                                    |     |
|                                  |             | 45<br>S01<br>S02<br>S03<br>S04                                                                                                    | 45<br>S01<br>S02<br>S03<br>S04                                                                                                    | 663.25<br>Specia<br>120.00<br>128.00<br>136.00<br>144.00                                                                                                    | al chann<br>S<br>S<br>S<br>S                                                                       | els<br>521<br>522<br>523<br>524                                                                                                    | S21<br>S22<br>S23<br>S24                                                                                     | 280.00<br>288.00<br>303.25<br>315.25                                                                                                    |     |
|                                  |             | 45<br>S01<br>S02<br>S03<br>S04<br>S05                                                                                                    | 45<br>S01<br>S02<br>S03<br>S04<br>S05                                                                                                    | 663.25<br>Specia<br>120.00<br>128.00<br>136.00<br>144.00<br>152.00                                                                                                    | al chann<br>S<br>S<br>S<br>S<br>S<br>S<br>S<br>S<br>S<br>S<br>S<br>S<br>S<br>S<br>S<br>S<br>S<br>S | els<br>521<br>522<br>523<br>523<br>524<br>525                                                                                                    | S21<br>S22<br>S23<br>S24<br>S25                                                                              | 280.00<br>288.00<br>303.25<br>315.25<br>327.25                                                                                                    |     |
|                                  |             | 45<br>S01<br>S02<br>S03<br>S04<br>S05<br>S06                                                                                                    | 45<br>S01<br>S02<br>S03<br>S04<br>S05<br>S06                                                                                                    | 663.25<br>Specia<br>120.00<br>128.00<br>136.00<br>144.00<br>152.00<br>160.00                                                                                                    | al chann<br>S<br>S<br>S<br>S<br>S<br>S<br>S<br>S<br>S<br>S<br>S<br>S<br>S<br>S<br>S<br>S<br>S<br>S | els<br>521<br>522<br>523<br>524<br>525<br>526                                                                                                    | S21<br>S22<br>S23<br>S24<br>S25<br>S26                                                                       | 280.00<br>288.00<br>303.25<br>315.25<br>327.25<br>339.25                                                                                                    |     |
|                                  |             | 45<br>S01<br>S02<br>S03<br>S04<br>S05<br>S06<br>S07                                                                                                    | 45<br>S01<br>S02<br>S03<br>S04<br>S05<br>S06<br>S07                                                                                                    | 663.25<br>Specia<br>120.00<br>128.00<br>136.00<br>144.00<br>152.00<br>160.00<br>168.00                                                                                                    | al chann<br>S<br>S<br>S<br>S<br>S<br>S<br>S<br>S<br>S<br>S<br>S<br>S<br>S<br>S<br>S<br>S<br>S<br>S | els<br>521<br>522<br>523<br>524<br>525<br>526<br>526                                                                                                    | S21<br>S22<br>S23<br>S24<br>S25<br>S26<br>S27                                                                | 280.00<br>288.00<br>303.25<br>315.25<br>327.25<br>339.25<br>351.25                                                                                                    |     |
|                                  |             | 45<br>S01<br>S02<br>S03<br>S04<br>S05<br>S06<br>S07<br>S08                                                                                                    | 45<br>S01<br>S02<br>S03<br>S04<br>S05<br>S06<br>S07<br>S08                                                                                                    | 663.25<br>Specia<br>120.00<br>128.00<br>136.00<br>144.00<br>152.00<br>160.00<br>168.00<br>176.00                                                                                                    | al chann<br>S<br>S<br>S<br>S<br>S<br>S<br>S<br>S<br>S<br>S<br>S<br>S<br>S<br>S<br>S<br>S<br>S<br>S | els<br>521<br>522<br>523<br>524<br>525<br>526<br>527<br>528                                                                                                   | S21<br>S22<br>S23<br>S24<br>S25<br>S26<br>S27<br>S28                                                         | 280.00<br>288.00<br>303.25<br>315.25<br>327.25<br>339.25<br>351.25<br>363.25                                                                                                    |     |
|                                  |             | 45<br>S01<br>S02<br>S03<br>S04<br>S05<br>S06<br>S07<br>S08<br>S09                                                                                              | 45<br>S01<br>S02<br>S03<br>S04<br>S05<br>S06<br>S07<br>S08<br>S09                                                                                                    | 663.25<br>Specia<br>120.00<br>128.00<br>136.00<br>144.00<br>152.00<br>160.00<br>168.00<br>176.00<br>184.00                                                                                                    | al chann<br>S<br>S<br>S<br>S<br>S<br>S<br>S<br>S<br>S<br>S<br>S<br>S<br>S<br>S<br>S<br>S<br>S<br>S | els<br>521<br>522<br>523<br>524<br>525<br>526<br>527<br>528<br>529                                                                                            | S21<br>S22<br>S23<br>S24<br>S25<br>S26<br>S27<br>S28<br>S29                                                  | 280.00<br>288.00<br>303.25<br>315.25<br>327.25<br>339.25<br>351.25<br>363.25<br>375.25                                                                                           |     |
|                                  |             | 45<br>S01<br>S02<br>S03<br>S04<br>S05<br>S06<br>S07<br>S08<br>S09<br>S10                                                                                       | 45<br>S01<br>S02<br>S03<br>S04<br>S05<br>S06<br>S07<br>S08<br>S09<br>S10                                                                                                    | 663.25<br>Specia<br>120.00<br>128.00<br>136.00<br>144.00<br>152.00<br>160.00<br>168.00<br>176.00<br>184.00<br>192.00                                                                                                    | al chann<br>S<br>S<br>S<br>S<br>S<br>S<br>S<br>S<br>S<br>S<br>S<br>S<br>S<br>S<br>S<br>S<br>S<br>S | els<br>521<br>522<br>523<br>524<br>525<br>526<br>527<br>528<br>529<br>530                                                                                     | S21<br>S22<br>S23<br>S24<br>S25<br>S26<br>S27<br>S28<br>S29<br>S30                                           | 280.00<br>288.00<br>303.25<br>315.25<br>327.25<br>339.25<br>351.25<br>363.25<br>375.25<br>387.25                                                                                 |     |
|                                  |             | 45<br>S01<br>S02<br>S03<br>S04<br>S05<br>S06<br>S07<br>S08<br>S09<br>S10<br>S11                                                                                | 45<br>S01<br>S02<br>S03<br>S04<br>S05<br>S06<br>S07<br>S08<br>S09<br>S10<br>S11                                                                                                    | 663.25<br>Specia<br>120.00<br>128.00<br>136.00<br>144.00<br>152.00<br>160.00<br>168.00<br>176.00<br>184.00<br>192.00<br>200.00                                                                                                    | al chann<br>S<br>S<br>S<br>S<br>S<br>S<br>S<br>S<br>S<br>S<br>S<br>S<br>S<br>S<br>S<br>S<br>S<br>S | els<br>521<br>522<br>523<br>524<br>525<br>526<br>527<br>528<br>528<br>529<br>530<br>531                                                                       | S21<br>S22<br>S23<br>S24<br>S25<br>S26<br>S27<br>S28<br>S29<br>S30<br>S31                                    | 280.00<br>288.00<br>303.25<br>315.25<br>327.25<br>339.25<br>351.25<br>363.25<br>375.25<br>387.25<br>399.25                                                                       |     |
|                                  |             | 45<br>S01<br>S02<br>S03<br>S04<br>S05<br>S06<br>S07<br>S08<br>S09<br>S10<br>S11<br>S12                                                                         | 45<br>S01<br>S02<br>S03<br>S04<br>S05<br>S06<br>S07<br>S08<br>S09<br>S10<br>S11<br>S12                                                                                                    | 663.25<br>Specia<br>120.00<br>128.00<br>136.00<br>144.00<br>152.00<br>160.00<br>168.00<br>176.00<br>184.00<br>192.00<br>200.00<br>208.00                                                                                               | al chann<br>S<br>S<br>S<br>S<br>S<br>S<br>S<br>S<br>S<br>S<br>S<br>S<br>S<br>S<br>S<br>S<br>S<br>S | els<br>521<br>522<br>523<br>524<br>525<br>526<br>527<br>528<br>529<br>530<br>531<br>532                                                                       | S21<br>S22<br>S23<br>S24<br>S25<br>S26<br>S27<br>S28<br>S29<br>S30<br>S31<br>S32                             | 280.00<br>288.00<br>303.25<br>315.25<br>327.25<br>339.25<br>351.25<br>363.25<br>375.25<br>387.25<br>399.25<br>411 25                                                             |     |
|                                  |             | 45<br>S01<br>S02<br>S03<br>S04<br>S05<br>S06<br>S07<br>S08<br>S09<br>S10<br>S11<br>S12<br>S13                                                                  | 45<br>S01<br>S02<br>S03<br>S04<br>S05<br>S06<br>S07<br>S08<br>S09<br>S10<br>S11<br>S12<br>S13                                                                                                    | 663.25<br>Specia<br>120.00<br>128.00<br>136.00<br>144.00<br>152.00<br>160.00<br>168.00<br>176.00<br>184.00<br>192.00<br>200.00<br>208.00<br>216.00                                                                                     | al chann<br>S<br>S<br>S<br>S<br>S<br>S<br>S<br>S<br>S<br>S<br>S<br>S<br>S<br>S<br>S<br>S<br>S<br>S | els<br>521<br>522<br>523<br>524<br>525<br>526<br>527<br>528<br>529<br>530<br>531<br>532                                                                       | S21<br>S22<br>S23<br>S24<br>S25<br>S26<br>S27<br>S28<br>S29<br>S30<br>S31<br>S32<br>S33                      | 280.00<br>288.00<br>303.25<br>315.25<br>327.25<br>339.25<br>351.25<br>363.25<br>375.25<br>387.25<br>399.25<br>411.25<br>423.25                                                   |     |
|                                  |             | 45<br>S01<br>S02<br>S03<br>S04<br>S05<br>S06<br>S07<br>S08<br>S09<br>S10<br>S11<br>S12<br>S13<br>S14                                                           | 45<br>S01<br>S02<br>S03<br>S04<br>S05<br>S06<br>S07<br>S08<br>S09<br>S10<br>S11<br>S12<br>S13<br>S14                                                                                                    | 663.25<br>Specia<br>120.00<br>128.00<br>136.00<br>144.00<br>152.00<br>160.00<br>168.00<br>176.00<br>184.00<br>192.00<br>200.00<br>208.00<br>216.00<br>224.00                                                                           | al chann                                                                                           | els<br>521<br>522<br>523<br>524<br>525<br>526<br>527<br>528<br>529<br>530<br>531<br>532<br>533                                                                | S21<br>S22<br>S23<br>S24<br>S25<br>S26<br>S27<br>S28<br>S29<br>S30<br>S31<br>S32<br>S33<br>S34               | 280.00<br>288.00<br>303.25<br>315.25<br>327.25<br>339.25<br>351.25<br>363.25<br>375.25<br>387.25<br>399.25<br>411.25<br>423.25<br>435.25                                         |     |
|                                  |             | 45<br>S01<br>S02<br>S03<br>S04<br>S05<br>S06<br>S07<br>S08<br>S09<br>S10<br>S11<br>S12<br>S13<br>S14<br>S15                                                    | 45<br>S01<br>S02<br>S03<br>S04<br>S05<br>S06<br>S07<br>S08<br>S09<br>S10<br>S11<br>S12<br>S13<br>S14<br>S15                                                                                                    | 663.25<br>Specia<br>120.00<br>128.00<br>136.00<br>144.00<br>152.00<br>160.00<br>168.00<br>176.00<br>184.00<br>192.00<br>200.00<br>208.00<br>216.00<br>224.00<br>232.00                                                                 | al chann                                                                                           | els<br>521<br>522<br>523<br>524<br>525<br>526<br>527<br>528<br>529<br>530<br>531<br>532<br>533<br>534<br>535                                                  | S21<br>S22<br>S23<br>S24<br>S25<br>S26<br>S27<br>S28<br>S29<br>S30<br>S31<br>S32<br>S33<br>S34<br>S35        | 280.00<br>288.00<br>303.25<br>315.25<br>327.25<br>339.25<br>351.25<br>363.25<br>375.25<br>387.25<br>399.25<br>411.25<br>423.25<br>435.25<br>435.25                               |     |
|                                  |             | 45<br>S01<br>S02<br>S03<br>S04<br>S05<br>S06<br>S07<br>S08<br>S09<br>S10<br>S11<br>S12<br>S13<br>S14<br>S15<br>S16                                             | 45<br>S01<br>S02<br>S03<br>S04<br>S05<br>S06<br>S07<br>S08<br>S09<br>S10<br>S11<br>S12<br>S13<br>S14<br>S15<br>S16                                                                                                    | 663.25<br>Specia<br>120.00<br>128.00<br>136.00<br>144.00<br>152.00<br>160.00<br>168.00<br>176.00<br>184.00<br>192.00<br>200.00<br>208.00<br>216.00<br>224.00<br>232.00<br>240.00                                                       | al chann                                                                                           | els<br>521<br>522<br>523<br>524<br>525<br>526<br>526<br>527<br>528<br>529<br>530<br>531<br>532<br>533<br>534<br>535                                           | S21<br>S22<br>S23<br>S24<br>S25<br>S26<br>S27<br>S28<br>S29<br>S30<br>S31<br>S32<br>S33<br>S34<br>S35<br>S26 | 280.00<br>288.00<br>303.25<br>315.25<br>327.25<br>339.25<br>351.25<br>363.25<br>375.25<br>387.25<br>399.25<br>411.25<br>423.25<br>435.25<br>447.25                               |     |
|                                  |             | 45<br>S01<br>S02<br>S03<br>S04<br>S05<br>S06<br>S07<br>S08<br>S09<br>S10<br>S11<br>S12<br>S13<br>S14<br>S15<br>S16<br>S17                                      | 45<br>S01<br>S02<br>S03<br>S04<br>S05<br>S06<br>S07<br>S08<br>S09<br>S10<br>S11<br>S12<br>S13<br>S14<br>S15<br>S16<br>S17                                                                                                    | 663.25<br>Specia<br>120.00<br>128.00<br>136.00<br>144.00<br>152.00<br>160.00<br>168.00<br>176.00<br>184.00<br>192.00<br>208.00<br>208.00<br>216.00<br>224.00<br>232.00<br>240.00                                                       | al chann                                                                                           | els<br>521<br>522<br>523<br>524<br>525<br>526<br>526<br>527<br>528<br>529<br>530<br>531<br>532<br>533<br>534<br>535<br>536                                    | S21<br>S22<br>S23<br>S24<br>S25<br>S26<br>S27<br>S28<br>S29<br>S30<br>S31<br>S32<br>S33<br>S34<br>S35<br>S36 | 280.00<br>288.00<br>303.25<br>315.25<br>327.25<br>339.25<br>351.25<br>363.25<br>375.25<br>387.25<br>399.25<br>411.25<br>423.25<br>435.25<br>435.25<br>447.25                     |     |
|                                  |             | 45<br>S01<br>S02<br>S03<br>S04<br>S05<br>S06<br>S07<br>S08<br>S09<br>S10<br>S11<br>S12<br>S13<br>S14<br>S15<br>S16<br>S17<br>S42                               | 45<br>S01<br>S02<br>S03<br>S04<br>S05<br>S06<br>S07<br>S08<br>S09<br>S10<br>S11<br>S12<br>S13<br>S14<br>S15<br>S16<br>S17<br>S16<br>S17<br>S16<br>S17<br>S16                                                                                                    | 663.25<br>Specia<br>120.00<br>128.00<br>136.00<br>144.00<br>152.00<br>160.00<br>168.00<br>176.00<br>184.00<br>192.00<br>200.00<br>208.00<br>216.00<br>224.00<br>232.00<br>240.00<br>248.00<br>256.00                                   | al chann                                                                                           | els<br>521<br>522<br>523<br>524<br>525<br>526<br>527<br>528<br>529<br>530<br>531<br>532<br>532<br>532<br>532<br>533<br>534<br>535<br>536                      | S21<br>S22<br>S23<br>S24<br>S25<br>S26<br>S27<br>S28<br>S29<br>S30<br>S31<br>S32<br>S33<br>S34<br>S35<br>S36 | 280.00<br>288.00<br>303.25<br>315.25<br>327.25<br>339.25<br>351.25<br>363.25<br>375.25<br>387.25<br>387.25<br>399.25<br>411.25<br>423.25<br>435.25<br>435.25<br>447.25<br>459.25 |     |
|                                  |             | 45<br>S01<br>S02<br>S03<br>S04<br>S05<br>S06<br>S07<br>S08<br>S09<br>S10<br>S11<br>S12<br>S13<br>S14<br>S15<br>S16<br>S17<br>S18<br>S12                        | 45<br>S01<br>S02<br>S03<br>S04<br>S05<br>S06<br>S07<br>S08<br>S09<br>S10<br>S11<br>S12<br>S13<br>S14<br>S15<br>S16<br>S17<br>S18<br>S16<br>S17<br>S18<br>S16<br>S17<br>S18<br>S16<br>S17<br>S18<br>S18<br>S18<br>S18<br>S18<br>S18<br>S18<br>S18                                                                              | 663.25<br>Specia<br>120.00<br>128.00<br>136.00<br>144.00<br>152.00<br>160.00<br>168.00<br>176.00<br>184.00<br>192.00<br>200.00<br>208.00<br>216.00<br>224.00<br>232.00<br>240.00<br>248.00<br>256.00                                   | al chann                                                                                           | els<br>521<br>522<br>523<br>524<br>525<br>526<br>527<br>528<br>527<br>528<br>529<br>531<br>532<br>532<br>532<br>532<br>532<br>532<br>533<br>534<br>535<br>536 | S21<br>S22<br>S23<br>S24<br>S25<br>S26<br>S27<br>S28<br>S29<br>S30<br>S31<br>S32<br>S33<br>S34<br>S35<br>S36 | 280.00<br>288.00<br>303.25<br>315.25<br>327.25<br>339.25<br>351.25<br>363.25<br>375.25<br>387.25<br>399.25<br>411.25<br>423.25<br>435.25<br>435.25<br>447.25<br>459.25           |     |
|                                  |             | 45<br>S01<br>S02<br>S03<br>S04<br>S05<br>S06<br>S07<br>S08<br>S09<br>S10<br>S11<br>S12<br>S13<br>S14<br>S15<br>S16<br>S17<br>S18<br>S19<br>S22                 | 45<br>S01<br>S02<br>S03<br>S04<br>S05<br>S06<br>S07<br>S08<br>S09<br>S10<br>S11<br>S12<br>S13<br>S14<br>S15<br>S16<br>S17<br>S18<br>S19<br>S02                                                                                                    | 663.25<br>Specia<br>120.00<br>128.00<br>136.00<br>144.00<br>152.00<br>160.00<br>168.00<br>176.00<br>184.00<br>192.00<br>200.00<br>208.00<br>216.00<br>224.00<br>232.00<br>240.00<br>248.00<br>256.00<br>264.00                         | al chann                                                                                           | els<br>521<br>522<br>523<br>524<br>525<br>526<br>527<br>528<br>529<br>530<br>531<br>532<br>533<br>534<br>535<br>536                                           | S21<br>S22<br>S23<br>S24<br>S25<br>S26<br>S27<br>S28<br>S29<br>S30<br>S31<br>S32<br>S33<br>S34<br>S35<br>S36 | 280.00<br>288.00<br>303.25<br>315.25<br>327.25<br>339.25<br>351.25<br>363.25<br>375.25<br>387.25<br>399.25<br>411.25<br>423.25<br>435.25<br>447.25<br>459.25                     |     |
|                                  |             | 45<br>S01<br>S02<br>S03<br>S04<br>S05<br>S06<br>S07<br>S08<br>S09<br>S10<br>S11<br>S12<br>S13<br>S14<br>S15<br>S16<br>S17<br>S18<br>S19<br>S20                 | 45<br>S01<br>S02<br>S03<br>S04<br>S05<br>S06<br>S07<br>S08<br>S09<br>S10<br>S11<br>S12<br>S13<br>S14<br>S15<br>S16<br>S17<br>S18<br>S19<br>S20                                                                                                    | 663.25<br>Specia<br>120.00<br>128.00<br>136.00<br>144.00<br>152.00<br>160.00<br>168.00<br>176.00<br>184.00<br>192.00<br>200.00<br>208.00<br>216.00<br>224.00<br>232.00<br>240.00<br>248.00<br>256.00<br>264.00<br>272.00               | al chann                                                                                           | els<br>521<br>522<br>523<br>524<br>525<br>526<br>527<br>528<br>529<br>530<br>531<br>532<br>533<br>534<br>535<br>536                                           | S21<br>S22<br>S23<br>S24<br>S25<br>S26<br>S27<br>S28<br>S29<br>S30<br>S31<br>S32<br>S33<br>S34<br>S35<br>S36 | 280.00<br>288.00<br>303.25<br>315.25<br>327.25<br>339.25<br>351.25<br>363.25<br>375.25<br>387.25<br>399.25<br>411.25<br>423.25<br>435.25<br>435.25<br>447.25<br>459.25           |     |
| No picture and                   | d sound eva | 45<br>S01<br>S02<br>S03<br>S04<br>S05<br>S06<br>S07<br>S08<br>S09<br>S10<br>S11<br>S12<br>S13<br>S14<br>S15<br>S16<br>S17<br>S18<br>S19<br>S20<br>aluation pos | 45<br>S01<br>S02<br>S03<br>S04<br>S05<br>S06<br>S07<br>S08<br>S09<br>S10<br>S11<br>S12<br>S13<br>S14<br>S15<br>S16<br>S17<br>S18<br>S19<br>S20<br>S20<br>S20<br>S10<br>S11<br>S12<br>S13<br>S14<br>S15<br>S16<br>S17<br>S18<br>S17<br>S18<br>S19<br>S20<br>S10<br>S10<br>S10<br>S10<br>S10<br>S10<br>S10<br>S1                | 663.25<br>Specia<br>120.00<br>128.00<br>136.00<br>144.00<br>152.00<br>160.00<br>168.00<br>176.00<br>184.00<br>192.00<br>200.00<br>208.00<br>216.00<br>224.00<br>232.00<br>240.00<br>248.00<br>256.00<br>264.00<br>272.00<br>as well a  | al chann                                                                                           | els<br>521<br>522<br>523<br>524<br>525<br>526<br>527<br>528<br>529<br>531<br>532<br>533<br>534<br>535<br>536                                                  | S21<br>S22<br>S23<br>S24<br>S25<br>S26<br>S27<br>S28<br>S29<br>S30<br>S31<br>S32<br>S33<br>S34<br>S35<br>S36 | 280.00<br>288.00<br>303.25<br>315.25<br>327.25<br>339.25<br>351.25<br>363.25<br>375.25<br>387.25<br>399.25<br>411.25<br>423.25<br>435.25<br>435.25<br>447.25<br>459.25           | the |
| No picture and sound carrier for | d sound eva | 45<br>S01<br>S02<br>S03<br>S04<br>S05<br>S06<br>S07<br>S08<br>S09<br>S10<br>S11<br>S12<br>S13<br>S14<br>S15<br>S16<br>S17<br>S18<br>S19<br>S20<br>aluation pos | 45<br>S01<br>S02<br>S03<br>S04<br>S05<br>S06<br>S07<br>S08<br>S09<br>S10<br>S11<br>S12<br>S13<br>S14<br>S15<br>S16<br>S17<br>S18<br>S19<br>S20<br>S20<br>S10<br>S11<br>S12<br>S13<br>S14<br>S15<br>S16<br>S17<br>S18<br>S19<br>S20<br>S16<br>S17<br>S18<br>S19<br>S20<br>S18<br>S18<br>S18<br>S18<br>S18<br>S18<br>S18<br>S18 | 663.25<br>Special<br>120.00<br>128.00<br>136.00<br>144.00<br>152.00<br>160.00<br>168.00<br>176.00<br>184.00<br>192.00<br>200.00<br>208.00<br>216.00<br>224.00<br>232.00<br>248.00<br>248.00<br>256.00<br>264.00<br>272.00<br>as well a | al chann                                                                                           | els<br>521<br>522<br>523<br>524<br>525<br>526<br>527<br>528<br>527<br>528<br>529<br>530<br>531<br>532<br>532<br>533<br>534<br>535<br>536                      | S21<br>S22<br>S23<br>S24<br>S25<br>S26<br>S27<br>S28<br>S29<br>S30<br>S31<br>S32<br>S33<br>S34<br>S35<br>S36 | 280.00<br>288.00<br>303.25<br>315.25<br>327.25<br>339.25<br>351.25<br>363.25<br>375.25<br>387.25<br>399.25<br>411.25<br>423.25<br>435.25<br>447.25<br>435.25                     | the |

## Channel Table and Frequency Table D/K Standard (frequencies in MHz)

| VHF                          |               | UHF   |             |             | UHI    | F          |
|------------------------------|---------------|-------|-------------|-------------|--------|------------|
| R-I 01 49.75                 | 21            | 21    | 471.25      | 46          | 46     | 671.25     |
| R-II 02 59.75                | 22            | 22    | 479.25      | 47          | 47     | 679.25     |
| R-III 03 77.25               | 23            | 23    | 487.25      | 48          | 48     | 687.25     |
| R-IV 04 85.25                | 24            | 24    | 495.25      | 49          | 49     | 695.25     |
| R-V 05 93.52                 | 25            | 25    | 503.25      | 50          | 50     | 703.25     |
| R-VI 06 175.25               | 26            | 26    | 511.25      | 51          | 51     | 711.25     |
| R-VII 07 183.25              | 27            | 27    | 519.25      | 52          | 52     | 719.25     |
| R- 08 191.25                 | 28            | 28    | 527.25      | 53          | 53     | 727.25     |
| R-IX 09 199.25               | 29            | 29    | 535.25      | 54          | 54     | 735.25     |
| R-X 10 207.25                | 30            | 30    | 543.25      | 55          | 55     | 743.25     |
| R-XI 11 215.25               | 31            | 31    | 551.25      | 56          | 56     | 751.25     |
| R-XII 12 223.25              | 32            | 32    | 559.25      | 57          | 57     | 759.25     |
| 13 50.00                     | 33            | 33    | 567.25      | 58          | 58     | 767.25     |
| 14 60.00                     | 34            | 34    | 575.25      | 59          | 59     | 775.25     |
| 15 70.00                     | 35            | 35    | 583.25      | 60          | 60     | 783.25     |
| 16 75.00                     | 36            | 36    | 591.25      | 61          | 61     | 791.25     |
| 17 80.00                     | 37            | 37    | 599 25      | 62          | 62     | 799 25     |
| 18 90.00                     | 38            | 38    | 607 25      | 63          | 63     | 807.25     |
| 19 175.00                    | 39            | 39    | 615 25      | 64          | 64     | 815 25     |
| 20 200 00                    | 40            | 40    | 623 25      | 65          | 65     | 823 25     |
| 20 200.00                    | 41            | 41    | 631 25      | 66          | 66     | 831 25     |
|                              | 42            | 42    | 639 25      | 67          | 67     | 839 25     |
|                              | 42            | 43    | 647 25      | 68          | 68     | 847 25     |
|                              | 40            | 44    | 655 25      | 69          | 69     | 855 25     |
|                              | 45            | 45    | 663 25      | 00          | 00     | 000.20     |
|                              | -10           | 40    | Specia      | l channels  |        |            |
|                              | S01           | S01   | 111 25      | \$21        | \$21   | 311 25     |
|                              | 501           | 301   | 111.25      | 521         | 521    | 511.25     |
|                              | S02           | S02   | 119.25      | S22         | S22    | 319.25     |
|                              | S03           | S03   | 127.25      | S23         | S23    | 327.25     |
|                              | S04           | S04   | 135.25      | S24         | S24    | 335.25     |
|                              | S05           | S05   | 143.25      | S25         | S25    | 343.25     |
|                              | S06           | S06   | 151.25      | S26         | S26    | 351.25     |
|                              | S07           | S07   | 159.25      | S27         | S27    | 359.25     |
|                              | S08           | S08   | 167.25      | S28         | S28    | 367.25     |
|                              | S09           | S09   | 100.25      | S29         | S29    | 375.25     |
|                              | S10           | S10   | 105.25      | S30         | S30    | 383.25     |
|                              | S11           | S11   | 231.25      | S31         | S31    | 391.25     |
|                              | S12           | S12   | 239.25      | S32         | S32    | 399.25     |
|                              | S13           | S13   | 247.25      | S33         | S33    | 407.25     |
|                              | S14           | S14   | 255.25      | S34         | S34    | 415.25     |
|                              | S15           | S15   | 263.25      | S35         | S35    | 423.25     |
|                              | S16           | S16   | 271.25      | S36         | S36    | 431.25     |
|                              | S17           | S17   | 279.25      | S37         | S37    | 439.25     |
|                              | S18           | S18   | 287.25      | S38         | S38    | 447.25     |
|                              | S19           | S19   | 295.25      | S28         | S28    | 455.25     |
|                              | S20           | S20   | 303.25      | S40         | S40    | 463.25     |
|                              |               |       |             |             |        |            |
| Find channels, display indic | cations on th | ne MS | K 25 and fi | requencies, | all on | the table. |

## Channel Table and Frequency Table I Standard (frequencies in MHz)

| VHF                         | UHF               |                  |             | UHF                    |
|-----------------------------|-------------------|------------------|-------------|------------------------|
| IA 01 45.75                 | 21 21             | 471.25           | 46          | 46 671.25              |
| IB 02 53.75                 | 22 22             | 479.25           | 47          | 47 679.25              |
| IC 03 61.75                 | 23 23             | 487.25           | 48          | 48 687.25              |
| ID 04 175.25                | 24 24             | 495.25           | 49          | 49 695.25              |
| IE 05 183.25                | 25 25             | 503.25           | 50          | 50 703.25              |
| IF 06 191.25                | 26 26             | 511.25           | 51          | 51 711.25              |
| IG 07 199.25                | 27 27             | 519.25           | 52          | 52 719.25              |
| IH 08 207.25                | 28 28             | 527.25           | 53          | 53 727.25              |
| IJ 09 215.25                | 29 29             | 535.25           | 54          | 54 735.25              |
| 10 223.25                   | 30 30             | 543.25           | 55          | 55 743.25              |
| 11 231.25                   | 31 31             | 551.25           | 56          | 56 751.25              |
| 12 239 25                   | 32 32             | 559 25           | 57          | 57 759 25              |
| 13 247 45                   | 33 33             | 567 25           | 58          | 58 767 25              |
| 14 50.00                    | 34 34             | 575 25           | 59          | 59 775 25              |
| 15 60.00                    | 35 35             | 583 25           | 60          | 60 783 25              |
| 16 70.00                    | 36 36             | 501.25           | 61          | 61 701 25              |
| 17 75.00                    | 37 37             | 500.25           | 62          | 62 700.25              |
| 18 80.00                    | 30 30             | 599.25<br>607.25 | 63          | 62 907 25              |
| 10 00.00                    | 20 20             | 615.25           | 64          | 64 915 25              |
| 19 90.00                    | 39 39             | 015.25           | 65          | 04 010.20<br>65 000.05 |
| 20 175.00                   | 40 40             | 623.25           | 60          | 00 020.20              |
|                             | 41 41             | 631.25           | 00<br>67    | 00 031.25              |
|                             | 42 42             | 639.25           | 67          | 67 839.25              |
|                             | 43 43             | 647.25           | 68          | 68 847.25              |
|                             | 44 44             | 655.25           | 69          | 69 855.25              |
|                             | 45 45             | 663.25           |             |                        |
|                             |                   | Specia           | al channels |                        |
|                             | S01 S01           | 111.25           | S21         | S21 311.25             |
|                             | S02 S02           | 119.25           | S22         | S22 319.25             |
|                             | S03 S03           | 127.25           | S23         | S23 327.25             |
|                             | S04 S04           | 135.25           | S24         | S24 335.25             |
|                             | S05 S05           | 143.25           | S25         | S25 343.25             |
|                             | S06 S06           | 151.75           | S26         | S26 351.25             |
|                             | S07 S07           | 159.25           | S27         | S27 359.25             |
|                             | S08 S08           | 167.25           | S28         | S28 367.25             |
|                             | S09 S09           | 100.25           | S29         | S29 375.25             |
|                             | S10 S10           | 105.25           | S30         | S30 383.25             |
|                             | S11 S11           | 231.25           | S31         | S31 391.25             |
|                             | S12 S12           | 239.25           | S32         | S32 399.25             |
|                             | S13 S13           | 247.25           | S33         | S33 407.25             |
|                             | S14 S14           | 255.25           | S34         | S34 415.25             |
|                             | S15 S15           | 263.25           | S35         | S35 423.25             |
|                             | S16 S16           | 271.25           | S36         | S36 431.25             |
|                             | S17 S17           | 279.25           | S37         | S37 439.25             |
|                             | S18 S18           | 287.25           | S38         | S38 447.25             |
|                             | S19 S19           | 295.25           | S28         | S28 455 25             |
|                             | S20 S20           | 303.25           | S40         | S40 463.25             |
|                             | 520               |                  | 0.0         |                        |
| Find channels, display indi | cations on the MS | SK 25 and f      | requencies, | all on the table.      |

## Channel Table and Frequency Table M1 Standard (Japan) (frequencies in MHz)

| VHF       |                                                                                     | UHF    |            |            | UHF     |          |                |        |  |
|-----------|-------------------------------------------------------------------------------------|--------|------------|------------|---------|----------|----------------|--------|--|
| J01       | 01                                                                                  | 91.25  | 13         | 13         | 471.25  | 38       | 38             | 621.25 |  |
| J02       | 02                                                                                  | 97.25  | 14         | 14         | 477.25  | 39       | 39             | 627.25 |  |
| J03       | 03                                                                                  | 103.25 | 15         | 15         | 483.25  | 40       | 40             | 633.25 |  |
| J04       | 04                                                                                  | 171.25 | 16         | 16         | 489.25  | 41       | 41             | 639.25 |  |
| J05       | 05                                                                                  | 177.25 | 17         | 17         | 495.25  | 42       | 42             | 645.25 |  |
| J06       | 06                                                                                  | 183.25 | 18         | 18         | 501.25  | 43       | 43             | 651.25 |  |
| .107      | 07                                                                                  | 189 25 | 19         | 19         | 507 25  | 44       | 44             | 657 25 |  |
| .108      | 08                                                                                  | 193 25 | 20         | 20         | 513 25  | 45       | 45             | 663 25 |  |
| .109      | 09                                                                                  | 199 25 | 21         | 21         | 519 25  | 46       | 46             | 669 25 |  |
| 110       | 10                                                                                  | 205 25 | 22         | 22         | 525 25  | 40       | 40             | 675 25 |  |
| 111       | 10                                                                                  | 200.20 | 22         | 22         | 523.25  | رب<br>۱۵ |                | 681 25 |  |
| 112       | 12                                                                                  | 211.25 | 23         | 20         | 537.25  | 40       | 40             | 697.25 |  |
| JIZ       | 12                                                                                  | 217.25 | 24         | 24         | 512 25  | 49<br>50 | 49             | 602.25 |  |
|           |                                                                                     |        | 20         | 20         | 545.25  | 50       | 50             | 093.25 |  |
|           |                                                                                     |        | 20         | 20         | 549.25  | 51       | 51             | 099.20 |  |
|           |                                                                                     |        | 27         | 21         | 555.25  | 52       | 52             | 705.25 |  |
|           |                                                                                     |        | 28         | 28         | 561.25  | 53       | 53             | /11.25 |  |
|           |                                                                                     |        | 29         | 29         | 567.25  | 54       | 54             | 717.25 |  |
|           |                                                                                     |        | 30         | 30         | 573.25  | 55       | 55             | 723.25 |  |
|           |                                                                                     |        | 31         | 31         | 579.25  | 56       | 56             | 729.25 |  |
|           |                                                                                     |        | 32         | 32         | 585.25  | 57       | 57             | 735.25 |  |
|           |                                                                                     |        | 33         | 33         | 591.25  | 58       | 68             | 741.25 |  |
|           |                                                                                     |        | 34         | 34         | 597.25  | 59       | 59             | 747.25 |  |
|           |                                                                                     |        | 35         | 35         | 603.25  | 60       | 60             | 753.25 |  |
|           |                                                                                     |        | 36         | 36         | 609.25  | 61       | 61             | 759.25 |  |
|           |                                                                                     |        | 37         | 37         | 615.25  | 62       | 62             | 765.25 |  |
|           |                                                                                     |        | Spe        | ecial c    | hannels |          |                |        |  |
| S 1       | S01                                                                                 | 223.25 | S20        | S20        | 337.25  | S3       | 9 S39          | 451.25 |  |
| S2        | S02                                                                                 | 231 25 | S21        | S21        | 343 25  | S4       | 0 \$40         | 457 25 |  |
| S 3       | S03                                                                                 | 237 25 | S22        | S22        | 349 25  | S4       | 1 S41          | 463 25 |  |
| S 4       | S04                                                                                 | 243 25 | S23        | S23        | 355 25  | 04       | 1 041          | 400.20 |  |
| S 5       | S05                                                                                 | 240.20 | S24        | S24        | 361 25  |          |                |        |  |
| 56        | S00                                                                                 | 253 25 | S25        | S25        | 367.25  | NA ·     | 1 9/2          | 100.25 |  |
| 50<br>87  | S00                                                                                 | 250.25 | 525<br>526 | S20        | 373.25  |          | 1 042<br>2 042 | 109.25 |  |
|           | S07                                                                                 | 259.25 | S20        | S20        | 370.25  |          | 2 040          | 121 25 |  |
| 50        | 500                                                                                 | 203.25 | 527        | 021<br>000 | 205 25  |          | J 344<br>1 815 | 121.25 |  |
| 59        | 509                                                                                 | 271.20 | 520        | 320        | 303.23  |          | 4 343<br>F 846 | 127.20 |  |
| 510       | 510                                                                                 | 211.25 | 529        | 329        | 391.25  |          |                | 133.25 |  |
| 511       | 511                                                                                 | 283.25 | 530        | 530        | 397.25  |          | 0 547          | 139.25 |  |
| S12       | S12                                                                                 | 289.25 | \$31       | \$31       | 403.25  | M        | 7 548          | 145.25 |  |
| S13       | S13                                                                                 | 295.25 | S32        | S32        | 409.25  | M        | 8 S49          | 151.25 |  |
| S14       | S14                                                                                 | 301.25 | S33        | 533        | 415.52  | M        | 9 S50          | 157.25 |  |
| S15       | S15                                                                                 | 307.25 | S34        | S34        | 421.25  | M1       | 0 S51          | 165.25 |  |
| S16       | S16                                                                                 | 313.25 | S35        | S35        | 427.25  |          |                |        |  |
| S17       | S17                                                                                 | 319.25 | S36        | S36        | 433.25  |          |                |        |  |
| S18       | S18                                                                                 | 325.25 | S37        | S37        | 439.25  |          |                |        |  |
| S19       | S19                                                                                 | 331.25 | S38        | S38        | 445.25  |          |                |        |  |
|           |                                                                                     |        |            |            |         |          |                |        |  |
| Find char | Find channels, display indications on the MSK 25 and frequencies, all on the table. |        |            |            |         |          |                |        |  |

| VHF                                                                                 |        | UHF |    |        | UHF |           |  |
|-------------------------------------------------------------------------------------|--------|-----|----|--------|-----|-----------|--|
| 01                                                                                  | 72.00  | 14  | 14 | 471.25 | 47  | 47 669.25 |  |
| A02 02                                                                              | 55.25  | 15  | 15 | 477.25 | 48  | 48 675.25 |  |
| A03 03                                                                              | 61.25  | 16  | 16 | 483.25 | 49  | 49 681.25 |  |
| A04 04                                                                              | 67.25  | 17  | 17 | 489.25 | 50  | 50 687.25 |  |
| A05 05                                                                              | 77.25  | 18  | 18 | 495.25 | 51  | 51 693.25 |  |
| A06 06                                                                              | 83.25  | 19  | 19 | 501.25 | 52  | 52 699.25 |  |
| A07 07                                                                              | 175.25 | 20  | 20 | 507.25 | 53  | 53 705.25 |  |
| A08 08                                                                              | 181.25 | 21  | 21 | 513.25 | 54  | 54 711.25 |  |
| A09 09                                                                              | 187.25 | 22  | 22 | 519.25 | 55  | 55 717.25 |  |
| A10 10                                                                              | 193.25 | 23  | 23 | 525.25 | 56  | 56 723.25 |  |
| A11 11                                                                              | 199.25 | 24  | 24 | 531.25 | 57  | 57 729.25 |  |
| A12 12                                                                              | 205.25 | 25  | 25 | 537.25 | 58  | 58 735.25 |  |
| A13 13                                                                              | 211.25 | 26  | 26 | 543.25 | 59  | 59 741.25 |  |
|                                                                                     |        | 27  | 27 | 549.25 | 60  | 60 747.25 |  |
|                                                                                     |        | 28  | 28 | 555.25 | 61  | 61 753.25 |  |
|                                                                                     |        | 29  | 29 | 561.25 | 62  | 62 759.25 |  |
|                                                                                     |        | 30  | 30 | 567.25 | 63  | 63 765.25 |  |
|                                                                                     |        | 31  | 31 | 573.25 | 64  | 64 771.25 |  |
|                                                                                     |        | 32  | 32 | 579.25 | 65  | 65 777.25 |  |
|                                                                                     |        | 33  | 33 | 585.25 | 66  | 66 783.25 |  |
|                                                                                     |        | 34  | 34 | 591.25 | 67  | 67 789.25 |  |
|                                                                                     |        | 35  | 35 | 597.25 | 68  | 68 795.25 |  |
|                                                                                     |        | 36  | 36 | 603.25 | 69  | 69 801.25 |  |
|                                                                                     |        | 37  | 37 | 609.25 | 70  | 70 807.25 |  |
|                                                                                     |        | 38  | 38 | 615.25 | 71  | 71 813.25 |  |
|                                                                                     |        | 39  | 39 | 621.25 | 72  | 72 819.25 |  |
|                                                                                     |        | 40  | 40 | 627.25 | 73  | 73 825.25 |  |
|                                                                                     |        | 41  | 41 | 633.25 | 74  | 74 831.25 |  |
|                                                                                     |        | 42  | 42 | 639.25 | 75  | 75 837.25 |  |
|                                                                                     |        | 43  | 43 | 645.25 | 76  | 76 843.25 |  |
|                                                                                     |        | 44  | 44 | 651.25 | 77  | 77 849.25 |  |
|                                                                                     |        | 45  | 45 | 657.25 | 78  | 78 855.25 |  |
|                                                                                     |        | 46  | 46 | 663.25 |     |           |  |
| Find channels, display indications on the MSK 25 and frequencies, all on the table. |        |     |    |        |     | ).        |  |

## Channel Table and Frequency Table M/N Standard (frequencies in MHz)

|        |       | Special | Charmers |     |        |
|--------|-------|---------|----------|-----|--------|
| A-5 95 | 5 S01 | 91.25   | OO 51    | S43 | 385.25 |
| A-4 96 | S02   | 97.25   | PP 52    | S44 | 391.25 |
| A-3 97 | S03   | 103.25  | QQ 53    | S45 | 397.25 |
| A-2 98 | S04   | 109.25  | RR 54    | S46 | 403.25 |
| A-1 99 | S05   | 115.25  | SS 55    | S47 | 409.25 |
| A 14   | S06   | 121.25  | TT 56    | S48 | 415.25 |
| B 15   | S07   | 127.25  | UU 57    | S49 | 421.25 |
| C 16   | S08   | 133.25  | VV 58    | S50 | 427.25 |
| D 17   | S09   | 139.25  | WW 59    | S51 | 433.25 |
| E 18   | S10   | 145.25  | AAA 60   | S52 | 439.25 |
| F 19   | S11   | 151.25  | BBB 61   | S53 | 445.25 |
| G 20   | S12   | 157.25  | CCC 62   | S54 | 451.25 |
| H 21   | S13   | 163.25  | DDD 63   | S55 | 457.25 |
| l 22   | S14   | 169.25  | EEE 64   | S56 | 463.25 |
| J 23   | S15   | 217.25  | 65       | S57 | 469.25 |
| K 24   | S16   | 223.25  | 66       | S58 | 475.25 |
| L 25   | S17   | 229.25  | 67       | S59 | 481.25 |
| M 26   | S18   | 235.25  | 68       | S60 | 487.25 |
| N 27   | S19   | 241.25  | 69       | S61 | 493.25 |
| O 28   | S20   | 247.25  | 70       | S62 | 499.25 |
| P 29   | S21   | 253.25  | 71       | S63 | 505.25 |
| Q 30   | S22   | 259.25  | 72       | S64 | 511.25 |
| R 31   | S23   | 265.25  | 73       | S65 | 517.25 |
| S 32   | S24   | 271.25  | 74       | S66 | 523.25 |
| Т 33   | S25   | 277.25  | 75       | S67 | 529.25 |
| U 34   | S26   | 283.25  | 76       | S68 | 535.25 |
| V 35   | S27   | 289.25  | 77       | S69 | 541.25 |
| W 36   | S28   | 295.25  | 78       | S70 | 547.25 |
| AA 37  | S29   | 301.25  | 79       | S71 | 553.25 |
| BB 38  | S30   | 307.25  | 80       | S72 | 559.25 |
| CC 39  | S31   | 313.25  | 81       | S73 | 565.25 |
| DD 40  | S32   | 319.25  | 82       | S74 | 571.25 |
| EE 41  | S33   | 325.25  | 83       | S75 | 577.25 |
| FF 42  | S34   | 331.25  | 84       | S76 | 583.25 |
| GG 43  | S35   | 337.25  | 85       | S77 | 589.25 |
| HH 44  | S36   | 343.25  | 86       | S78 | 595.25 |
| 11 45  | S37   | 349 25  | 87       | S79 | 601.25 |
| JJ 46  | S38   | 355.25  | 88       | S80 | 607.25 |
| KK 47  | S39   | 361.25  | 89       | S81 | 613.25 |
| 11 48  | S40   | 367 25  | 90       | S82 | 619 25 |
| MM 49  | S41   | 373 25  | 91       | S83 | 625 25 |
| NN 50  | S42   | 379 25  | 92       | S84 | 631 25 |
|        | 012   | 0.0.20  | 93       | S85 | 637 25 |

## Channel Table and Frequency Table M/N Standard (frequencies in MHz)

the table.

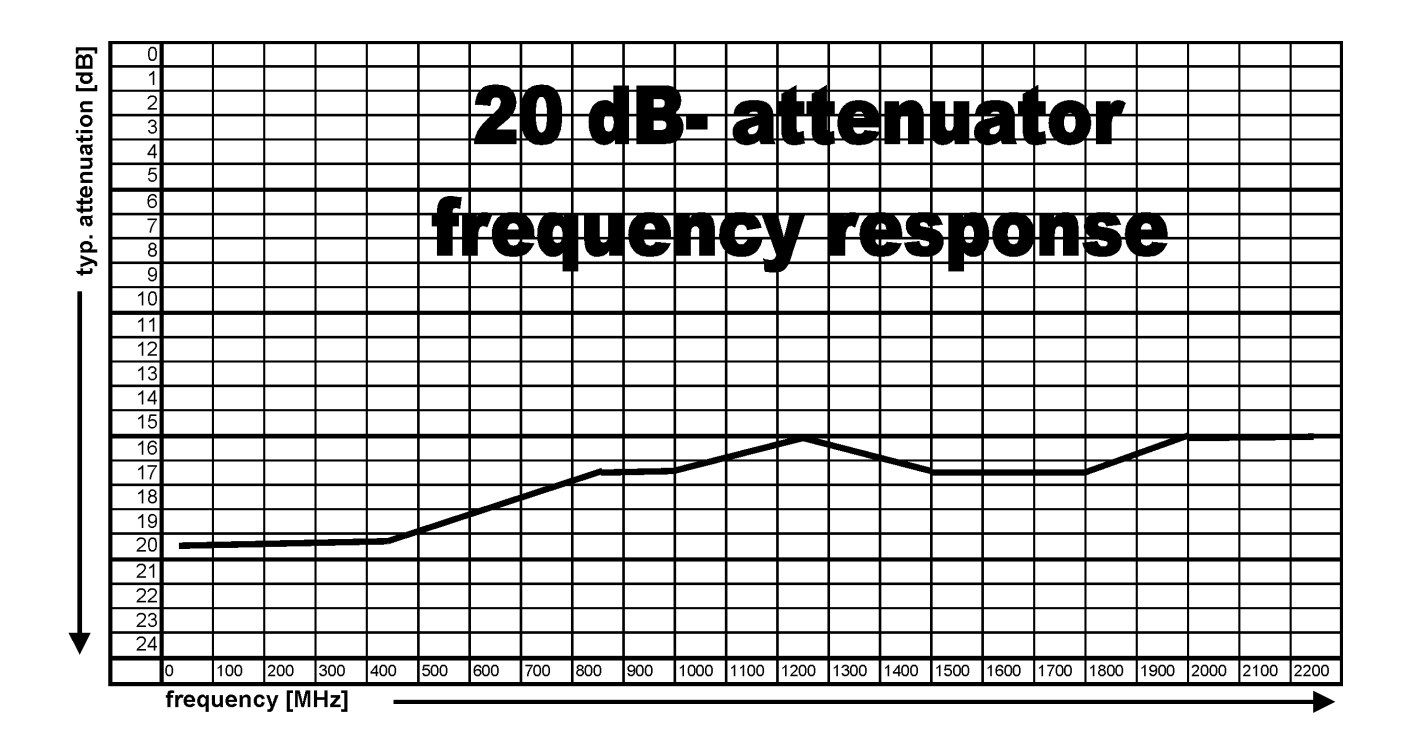

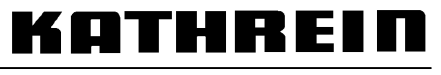

internet http://www.kathrein.de KATHREIN-Werke KG · Telefon (0 80 31) 18 40 · Fax (0 80 31) 18 43 06 Anton-Kathrein-Straße 1-3 · Postfach 10 04 44 · D-83004 Rosenheim

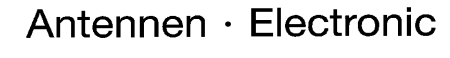

Free Manuals Download Website <u>http://myh66.com</u> <u>http://usermanuals.us</u> <u>http://www.somanuals.com</u> <u>http://www.4manuals.cc</u> <u>http://www.4manuals.cc</u> <u>http://www.4manuals.cc</u> <u>http://www.4manuals.com</u> <u>http://www.404manual.com</u> <u>http://www.luxmanual.com</u> <u>http://aubethermostatmanual.com</u> Golf course search by state

http://golfingnear.com Email search by domain

http://emailbydomain.com Auto manuals search

http://auto.somanuals.com TV manuals search

http://tv.somanuals.com